#### An easier way to handle and ship eBay orders

Process orders from multiple eBay accounts at the same time, saving you valuable time.

Simple and friendly user interface that enables you to process, ship and track your packages in a seamless workflow.

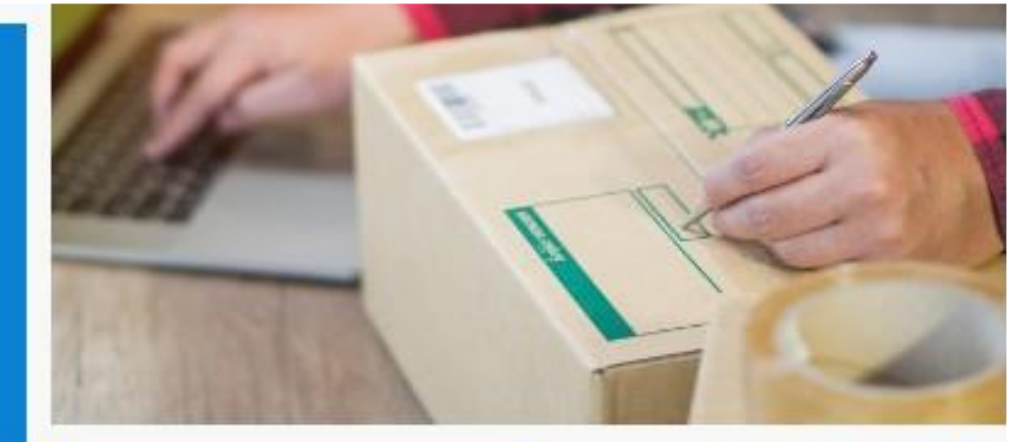

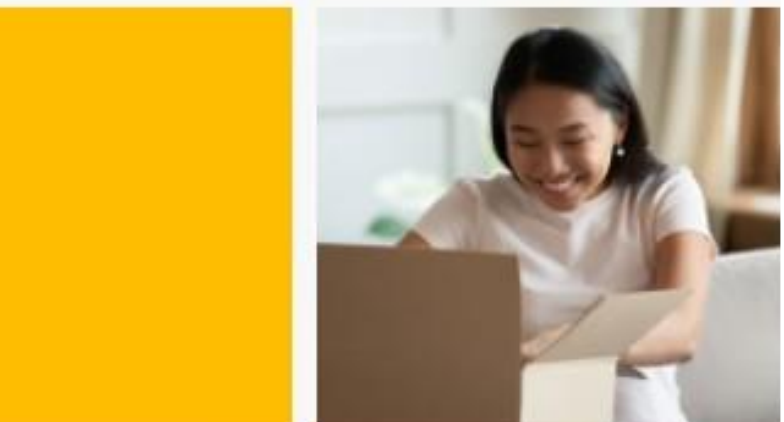

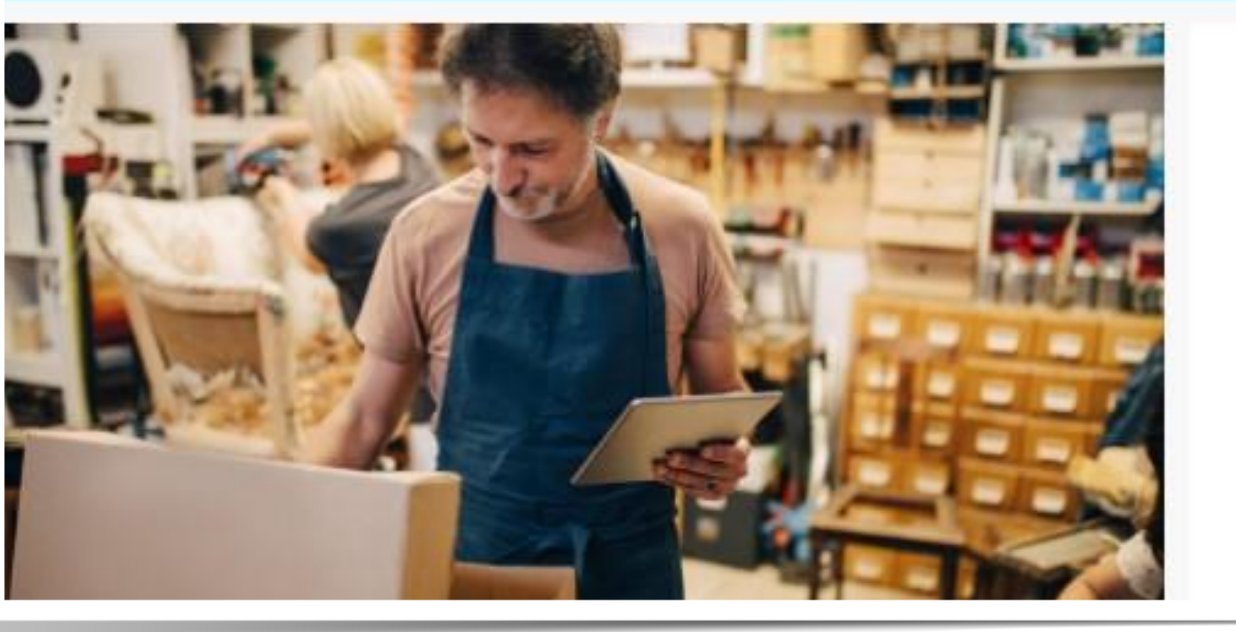

- CPaSS
- Cross Border
- Parcel
- Shipping
- Solution

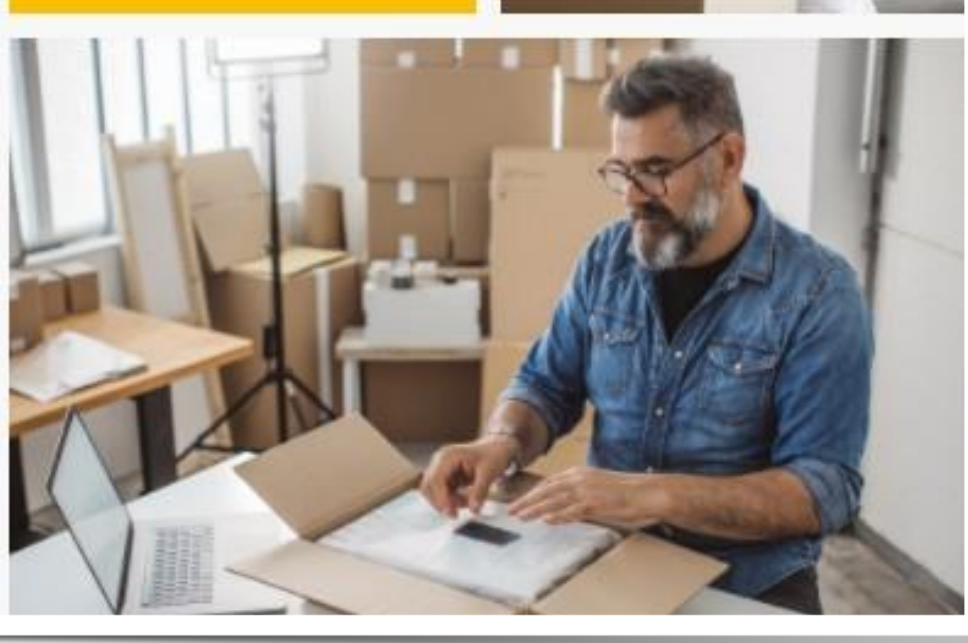

# CPaSS ユーザーガイド

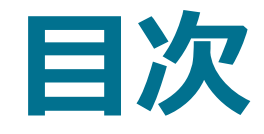

#### CPaSSアカウント初期設定

- 1. <u>CPaSSアカウントの新規作成</u>
- 2. 利用可能な配送サービスを有効化
- 3. <u>適切な配送設定(Shipping policy)</u>

#### ツールの環境設定

- 1. <u>CPaSSのアカウント環境設定</u>
- 2. 発送のデフォルト値を設定
- 3. <u>オプションサービスのデフォルト設定</u>
- 4. <u>SKUの管理</u>
- 5. <u>ピッキングリストのカスタマイズ</u>

#### 注文商品の発送流れ

- 1. 発送準備を始める前に
- 2. <u>注文の発送準備</u>
- 3. 出荷情報の一括編集機能(オプション)
- 4. <u>注文情報の編集</u>
- 5. <u>同梱配送(オプション)</u>
- 6. <u>配送サービスの選択</u>

- 7. <u>配送情報の入力</u>
- 8. <u>追跡番号の取得</u>
- 9. 配送ラベルと請求書の印刷
- 10. <u>ピッキングリストの印刷(オプション)</u>
- 11. 【FedEx/DHL】注文商品の集荷依頼
- 12. 【Economy】注文商品の引渡方法
- 13. 追跡情報のアップロード
- 14. 追跡番号のキャンセル方法(オプション)

#### eBay SpeedPAKサービス詳細

- 1. <u>eBay SpeedPAK Economyについて</u>
- 2. 返送ラベルのサービス

### その他

- 1. <u>よくあるご質問</u>
- 2. <u>ウェブ版ユーザーガイド</u>
- 3. お問い合わせ先

# CPaSSアカウント初期設定

### 1 CPaSSアカウントの新規作成

### CPaSS専用のアカウントを作成

- 1. <u>https://cpass.ebay.com/register</u>へ アクセスします。
- お好みのユーザー名を入力し、パスワードを作成します。パスワードは、半角英字と数字を含めた8~20文字で作成してください。
- 3. セキュリティのため、画面に表示されている認 証コードを入力します。表示されている文字が 読みづらい場合は、認証コードが表示されてい る画像をクリックすると画像が更新されます。
- 4. [アカウントを作成]ボタンをクリックすると登録 完了です。

※CPaSSのパスワードをリセットするには、お持ちの eBayアカウントとの紐づけまで完了する必要があります。 CPaSSアカウントを作成する

既に登録済みですか? サインイン

| CROSSTATIN |       |
|------------|-------|
|            |       |
|            |       |
|            |       |
| ハスリード      | Ø     |
|            |       |
|            |       |
| 確認用パスワード   | ø     |
|            |       |
|            |       |
| 認証コード      | SJB C |
|            |       |

アカウントを作成することにより、お客様はUser Agreementと CPaSS Terms & Conditionsに同意したものとみなされます。個 人情報の取り扱いについてはUser Privacy Noticeを確認くださ い。

アカウントを作成

## 1 CPaSSアカウントの新規作成

### CPaSSのログイン

- 1. <u>https://cpass.ebay.com/login</u>にアク セスします。
- 2. ユーザー名とパスワードを入力し、[サインイン] ボタンをクリックします。
- ※[サインインしたままにする]をチェックを入れると、次回CPaSSにアクセスした際にも、サインインした状態が維持されます。

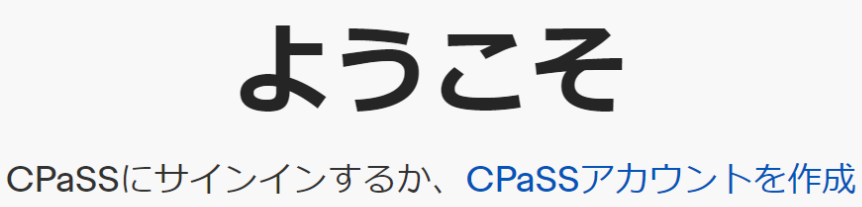

します

CPaSSアカウント

パスワード

Ø

サインイン

パスワードを忘れた場合

メールでのお問い合わせ

🗌 サインインしたままにする

公共または共有デバイスを使用していますか? チェックを外してアカウントを保護します。詳細情報

### 1 CPaSSアカウントの新規作成

パスワードのリセット

CPaSSのパスワードをリセットするには、少 なくとも1つのeBayアカウントがシステム に紐づけてある必要があります。

お持ちのeBayアカウントがCPaSSと紐づ けられていない場合は、新規でCPaSSア カウントを作成する必要があります。

- サインインページの[パスワードを忘れ た場合]ボタンをクリックします。
- 2. <u>ebay.com</u>へ遷移し、紐づいている eBayアカウントの認証を行います。
- 3. 新しいパスワードを入力してください。

パスワード再設定ガイド

ステップ1: eBayページに移動して、関連するeBayアカ ウントとパスワードを入力します。

ステップ2: eBayアカウントが正常に確認されると、 CPaSSページにジャンプして新しいパスワードを入力 します。

eBayページへ移動

🔄 分かりました

### 配送サービスの有効化の流れ

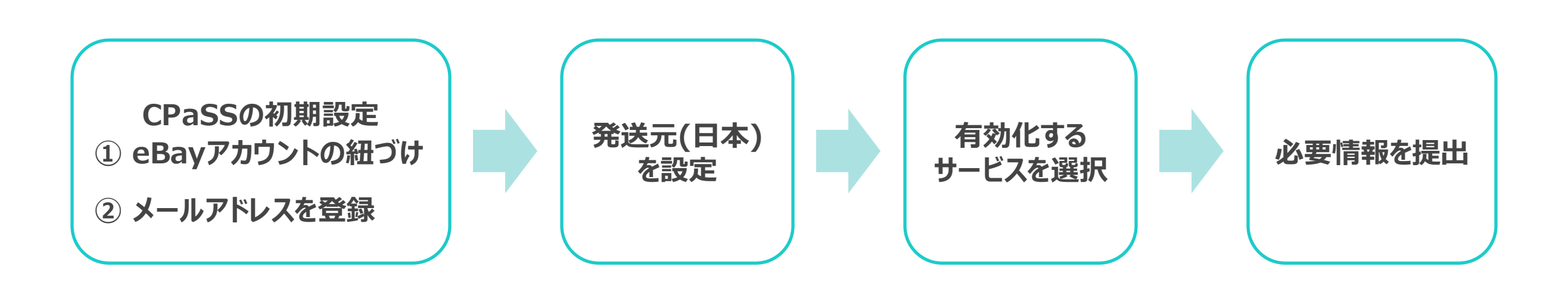

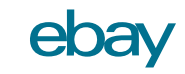

### ① CPaSSの初期設定:お持ちのeBayアカウントとの紐づけ

CPaSSには、複数のeBayアカウントを紐づける ことが可能です。CPaSSとeBayアカウントを紐 づけることで、eBayでバイヤーが支払いを済ま せた注文は、自動的にCPaSSに表示されます。

- CPaSS上部右側にある[設定]>[eBayアカウント]をクリックします。
- 2. [追加]ボタンをクリックします。
- 3. eBayのログイン画面でお持ちのeBay ログインIDとパスワードを入力します。
- 4. 利用規約に同意するとCPaSSにeBay アカウントが紐付けらます。
- 5. eBayアカウントが追加されたら、ページ のリフレッシュか再ログインをしてくださ い。

※新しく追加されたeBayアカウントの場合、注 文の同期に10~30分、過去3ヶ月のすべての 履歴の同期には注文量にもよりますが数時間 かかる場合があります。

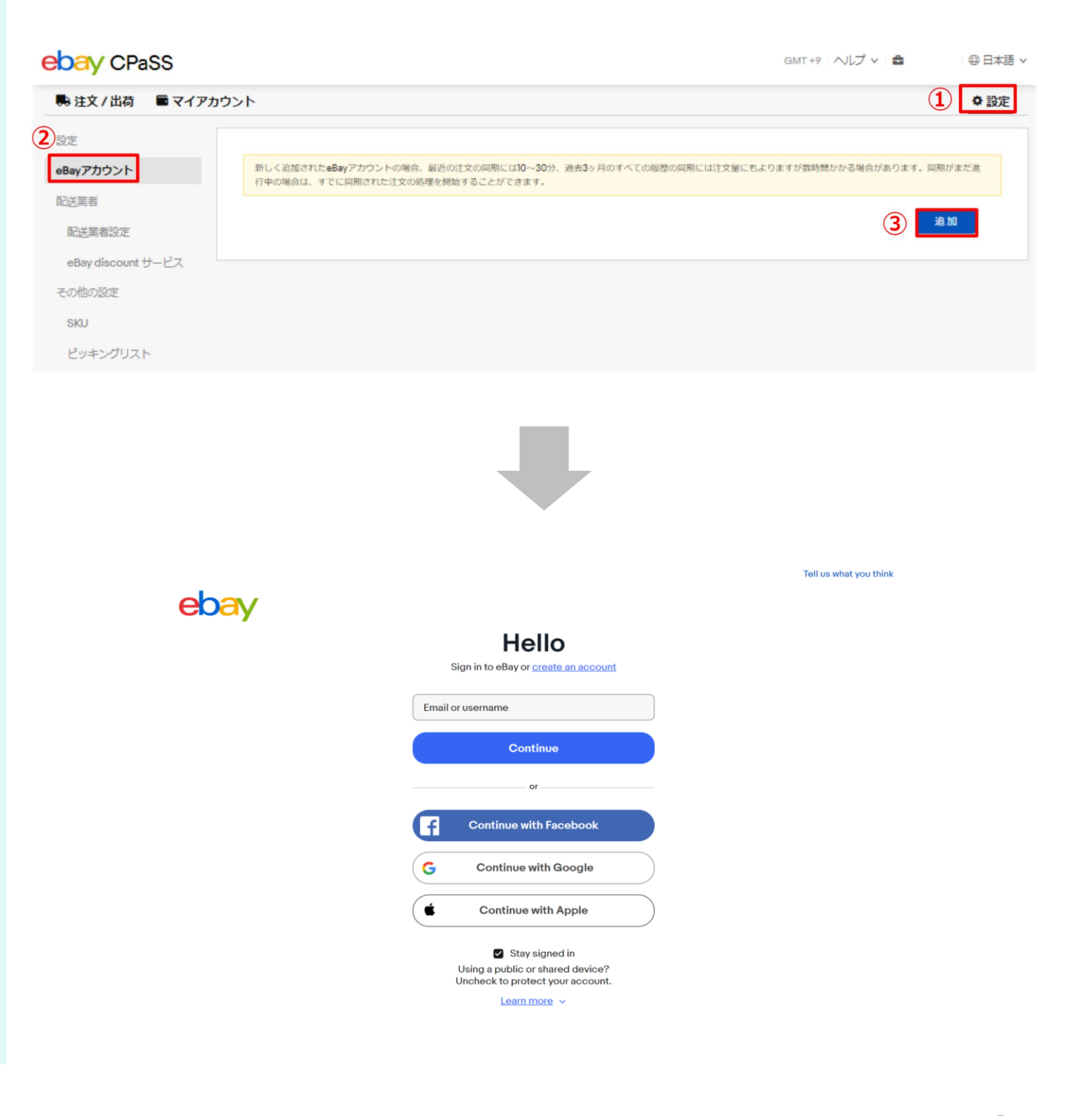

ebav

### 「eBayアカウント」タブについて

この[eBayアカウント]のタブでは、そのほか以下の操作が可能です。

- ・ トークンの更新 (トークン有効期限を更新する)
- ・ 無効化(一時的にユーザートークンを無効化する)
- ・ 削除(eBayアカウントをCPaSSから削除する)

※eBayアカウントに追加された差出人住所は、Orange Connex(Japan)の配送サービスをご利用の際は使用されません。この配送サービスに別途登録された差出人住所が代わりに使用されます。

| ebay CPaSS         | GMT+9   ヘルプ v   合 日本語 、                                                                                                |
|--------------------|----------------------------------------------------------------------------------------------------|
| 🛼 注文 / 出荷          | ⊘ 成功                                                                                                    |
| 設定                 |                                                                                                    |
| eBayアカウント          | 新しく追加されたeBayアカウントの場合、最近の注文の同期には10~30分、過去3ヶ月のすべての履歴の同期には注文量にもよりますが数時間かかる場合があります。同期がまだ進行中の場合は、すでに同期された注文の処理を開始することができます。 |
| 配送業者               | <u>追加</u>                                                                                                    |
| 配送業者設定             |                                                                                                    |
| eBay discount サービス | ● トークンを更新する                                                                                                    |
| その他の設定             | トークン有効期限 21/06/2025 05:14 削除                                                                                           |
| SKU                | eBayに登録された情報から住所を更新する 編集                                                                                               |
| ピッキングリスト           | ※Orange Connex (Japan)の<br>配送サービスをご利用する際は、<br>ここに表示されるeBayアカウントの<br>差出人住所は使われません。                                      |
|                    | [出荷準備完了]の注文に適用                                                                                                    |

### ② CPaSSの初期設定:メールアドレスの登録

- 1. CPaSS上部右側にある[設定]>[システム設定]をクリックします。
- 2. 「メール」の右側にある[追加]ボタンをクリックします。
- 3. お使いのメールアドレスを入力し、[Send]をクリックします。
- 4. 「\_cpass\_notification@corp.ebay.com」から受信ボックスに認証コードが送られます。
- 5. 認証コードを入力し、[保存]をクリックします。

| 🛼 注文 / 出荷          |       |           |
|--------------------|-------|-----------|
| システム設定             |       |           |
| eBayアカウント          | アカウント |           |
| 配送業者               | パスワード | ****** 編集 |
| 配送業者設定             | メール   | 追加        |
| eBay discount サービス |       |           |
| その他の設定             |       |           |

#### 発送元を設定:**日本を選択**

商品を発送する国(日本)を選択します。このステップにより、日本で利用可能な配送サービスが絞り込まれます。

- 1. CPaSS上部右側にある[設定]のタブをクリックします。
- 2. [配送業者設定]をクリックします。
- 3. 商品を発送する国(日本)を選択し、右下の[保存する]をクリックします。

| ebay CPaSS                        |                                                                                                    | GMT+9 ヘルプ × 🏝 | ⊕日本語 ∨ |
|-----------------------------------|----------------------------------------------------------------------------------------------------|---------------|--------|
| 📑 注文 / 出荷                         |                                                                                                    | 1             | ◆設定    |
| 設定<br>eBayアカウント                   | 発送元をお知らせください。         Q           BRRance:日本         Q                                                                                       |               |        |
| 2<br>記述来者設定<br>eBay discount サービス | <u><u><u></u></u><u></u><u></u><u></u><u></u><u></u><u></u><u></u><u></u><u></u><u></u><u></u><u></u><u></u><u></u><u></u><u></u><u></u></u> |               |        |
| その他の設定<br>SKU                     | East Asia                                                                                                    |               |        |
| ビッキングリスト                          | Southeast Asia                                                                                                    |               |        |
|                                   |                                                                                                    |               |        |
|                                   | Middle East Asia                                                                                                    |               |        |
|                                   | アラブ音気気達利                                                                                                    |               |        |
|                                   | Europe                                                                                                    |               |        |
|                                   | <u> </u>                                                                                                    |               |        |
|                                   | South Asia                                                                                                    |               |        |
|                                   |                                                                                                    | 保存する          |        |

#### 有効化するサービスを選択

画面に表示された利用可能な配送サービスの一覧から、赤い丸で示されたボタンにカーソルを合わせると、配送 サービスの「オン(利用する)」と「オフ(利用しない)」を切り替えることができます。一部の配送サービスを「オ ン」に切り替える際には、追加情報が必要になることがあります。追加情報に関してメールで案内される場合があ るため、メールボックスの確認をお願いします。

また、初めて配送サービスを有効化する際は、配送会社によってアカウントの作成が必要となる場合があります。 アカウント作成が必要な場合は、1~3日かかることがあります。

※eBay SpeedPAK - ship via DHLをご利用いただく場合は、DHLのアカウントを開設する必要はございません。

※配送サービスを利用するには、最低1つのeBayアカウントをCPaSSに紐づける必要があります。前のステップでeBayアカウントを紐づけたにも関わらずエラーが表示された場合、再ログインすることで問題が解決することがあります。

#### 配送サービスの登録に関する質問は、Orange Connex社にお問い合わせください。

#### メールアドレス: <u>CS.JP@OrangeConnex.com</u>

#### 電話番号: 0800-100-3671 (フリーダイヤル)

|                                                                                                   | ₩ 設正     |
|---------------------------------------------------------------------------------------------------|----------|
| システム設定     配送業者     利用可能な配送サービス                                                                   | 発送元:1 変更 |
| eBayアカウント                                                                                         | off      |
| 配送業者 Orange Connex                                                                                |          |
| 配送業者設定       (Japan)       eBay SpeedPAK - Ship via DHL         Orange Connex       Orange Connex | Off      |
| eBay discount サービス <sup>②</sup> SpeedPAKセラーポータルへ eBay SpeedPAK Economy                            | Off      |
| その他の設定                                                                                            |          |

#### 認証が成功した場合

「認証成功」のメールが届いたら、指示に従って CPaSSアカウントにログインしてください。

出荷を発注する前に、以下の設定を完了する必要があります:

お客様のOrange Connexアカウントが認証されたことをお知らせいたします!

CC DRANGE CONNEX

様.

1. お支払いの設定:あなたのOCアカウントにトップアップするか、PayPalの自動支払いを有効にしてく ださい。

2.プリファレンス設定:電子取引文書(ETD)サービスを選択した場合、レターヘッドと署名の画像をアップロードすることを強くお勧めします。そうでない場合、注文作成に失敗する可能性があります。
3.詳細については、ユーザーマニュアルの「支払い方法」セクションおよび「プリファレンス設定」セクションを参照してください。

上記の設定が完了しましたら、CPaSSシステムにログインし、ご注文と発送の手配を開始することができま す。

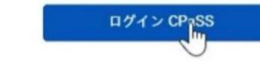

#### OC(JP)アカウントのステータス確認

CPaSSアカウントにログインし、「Orange Connex (Japan)」の[設定]でステータスが「承 認済み」に更新されていることを確認します。

次に、[Orange Connexアカウント管理]をクリックし、SpeedPAKセラーポータルにアクセスします。

※SpeedPAKセラーポータルへのアクセスは、上記のCPaSSを経由する方法でのみ可能です。

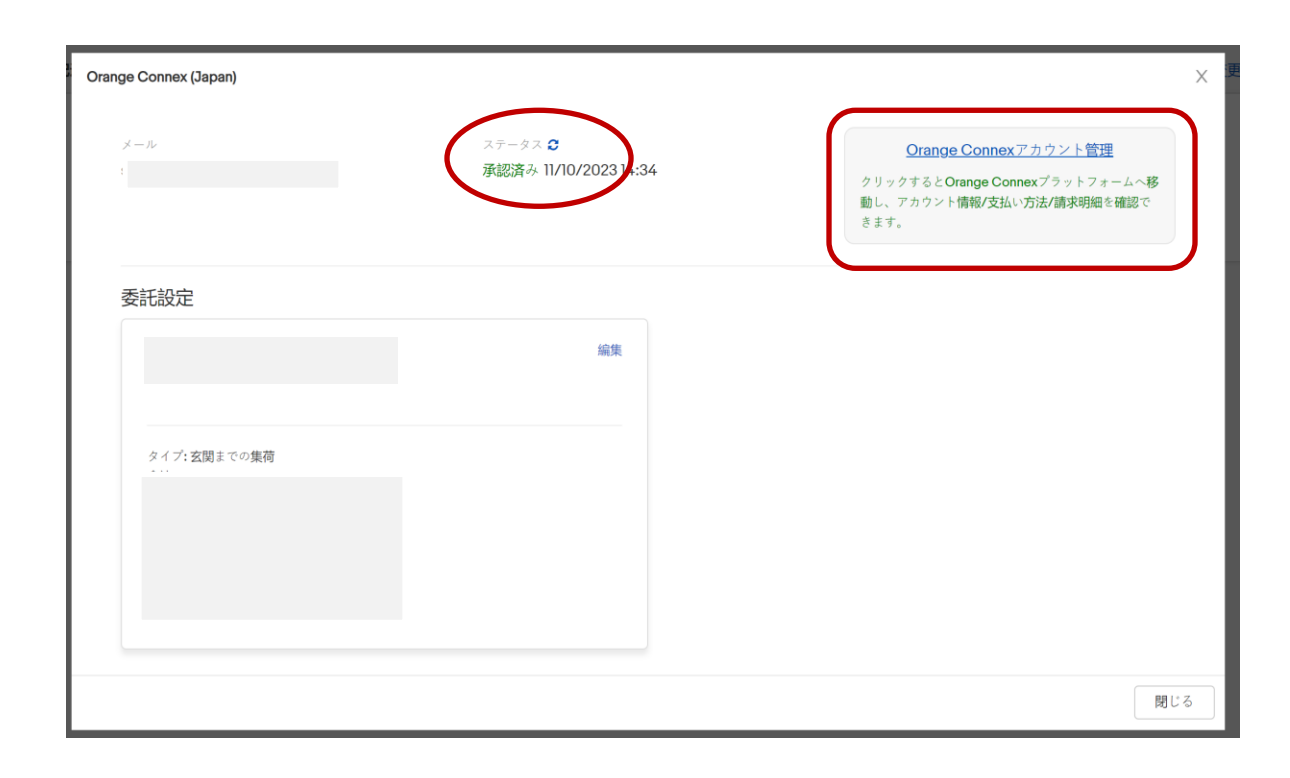

## 3 適切な配送設定(Shipping policy)

# eBay SpeedPAKにはさまざまな配送サービスがあり、それぞれの配送方法に応じた適切な配送サービスを使用します。

| 発送先                                             | Services (サービス名)                        | 配送サービス                                                         |  |  |
|-------------------------------------------------|-----------------------------------------|----------------------------------------------------------------|--|--|
| <b>Domestic</b> shipping<br>(アメリカ国内への配送)        | Expedited Shipping from outside US      | eBay SpeedPAK – Ship via DHL<br>eBay SpeedPAK - Ship via FedEx |  |  |
|                                                 | SpeedPAK Economy                        | eBay SpeedPAK Economy                                          |  |  |
| <b>International</b> shipping<br>(アメリカ以外の国への配送) | <b>Expedited</b> International Shipping | eBay SpeedPAK – Ship via DHL<br>eBay SpeedPAK - Ship via FedEx |  |  |

Shipping policyの設定方法は以下のページを参考にしてください。

https://www.ebay.co.jp/knowledge/policysetting/article33/

# ツールの環境設定

### 1 CPaSSのアカウント環境設定

#### CPaSSのアカウント環境設定

- ユーザーのニーズに合ったシステム設定にするため、アカウント環境設定を確認することをお勧めします。
- 1. CPaSSにサインイン後、右上の[設定]をクリックします。
- 2. [設定]で、以下の変更が可能です。
- CPaSSパスワード
- 1ページに表示される行数
- デフォルトの言語

| 🛼 注文 / 出荷          |                    |                      | ✿ 設定 |
|--------------------|--------------------|----------------------|------|
| システム設定             |                    |                      |      |
| eBayアカウント          | アカウント              |                      |      |
| 配送業者               | パスワード              | ****** 編集            |      |
| 配送業者設定             | メール                | 追加                   |      |
| eBay discount サービス |                    |                      |      |
| その他の設定             |                    |                      |      |
| SKU設定              |                    |                      |      |
| ピッキングリスト           | 1ページあたりに表示す<br>る行数 | 20 🗸                 |      |
| デフォルト設定            | デフォルトの言語           | English g體中文 ภาษาไทย |      |
|                    | 保存する               |                      |      |

### 2 発送のデフォルト値を設定

#### デフォルト値の設定:パッケージ情報を追加

同じ商品を扱うセラーには、以下のデフォルト値を設定することをおすすめします。 設定するには、[設定]>[デフォルト設定]をクリックします。

- 原産国
- SKU重量(kg)
- 梱包重量 (kg)

これらの情報を入力し、[保存]をクリックすると発送処理をする際に、自動的に注文情報に適用されます。

| 🛼 注文 / 出荷          |                             |       |                          |   |                 |   | ✿ 設定 |
|--------------------|-----------------------------|-------|--------------------------|---|-----------------|---|------|
| システム設定             |                             |       |                          |   |                 |   |      |
| eBayアカウント          | デフォルトのSKU原産                 | Japan |                          |   |                 |   |      |
| 配送業者               | 国                           |       |                          |   |                 |   |      |
| 配送業者設定             | デフォルトのSKU重量                 | 2.000 |                          |   | (kg)            |   |      |
| eBay discount サービス | デフォルトのパッケー                  | 0.000 |                          |   | (kg)            |   |      |
| その他の設定             | ジ梱包車重                       |       |                          |   |                 |   |      |
| SKU設定              | 保存する                        |       |                          |   |                 |   |      |
| ピッキングリスト           |                             |       |                          |   |                 |   |      |
| デフォルト設定            |                             |       |                          |   |                 |   |      |
|                    | カスタムパッケージサイズ                | + 追加  |                          |   |                 |   |      |
|                    | 🛞 AvaTest                   | /     | melody                   | / |                 | * |      |
|                    | サイズ 25*25*25 cm<br>総重量 5 kg |       | <b>サイズ</b> 47.1*15*13 cm |   | サイズ 33*32*18 cm |   |      |
|                    | デフォルトとして設定                  | Ū     | デフォルトとして設定               | ⑪ | デフォルトとして設定      | 创 |      |
|                    |                             |       |                          |   |                 |   |      |

### 2 発送のデフォルト値を設定

#### デフォルト値の設定:パッケージサイズを追加

同じ商品を扱うセラーには、以下のデフォルト値を設定することをおすすめします。

- 寸法 (cm)
- 総重量 (kg)

これらの情報を入力し、[保存]をクリックすると発送処理をする際に、自動的に注文情報に適用されます。

| 追加 |                  |     |          |   |                  | ×    |
|----|------------------|-----|----------|---|------------------|------|
|    | 名前               |     |          |   |                  |      |
|    |                  |     |          |   |                  |      |
|    | サイズ (cm) ∨       |     |          |   |                  |      |
|    | 長さ<br><b>0.0</b> | х   | 幅<br>0.0 | x | 高さ<br><b>0.0</b> |      |
|    | 総重量 (kg) 🔵       | )   |          |   |                  |      |
|    | 合計<br>0.000      | ?   |          |   |                  |      |
|    | デフォルトと           | して影 | 设定       |   |                  |      |
|    |                  |     |          |   |                  |      |
|    |                  |     |          |   | 閉じる              | 保存する |

## 3 オプションサービスのデフォルト設定

### デフォルト値の設定: フェデックス® 電子取引書類(ETD)

- 1. CPaSSの画面右側の[設定]>[配 送業者設定]をクリックします。
- 2. 「Orange Connex (Japan)」の右 側にある[設定]をクリックします。
- 3. [ラップタイププリセット]の下にある[編 集]をクリックします。[フェデックス® 電子取引書類]の横にチェックを入れ ます。
- 4. [保存]をクリックしウィンドウを閉じます。

※この方法でパッケージタイプなど、その 他の配送情報のデフォルト設定も可能 です。

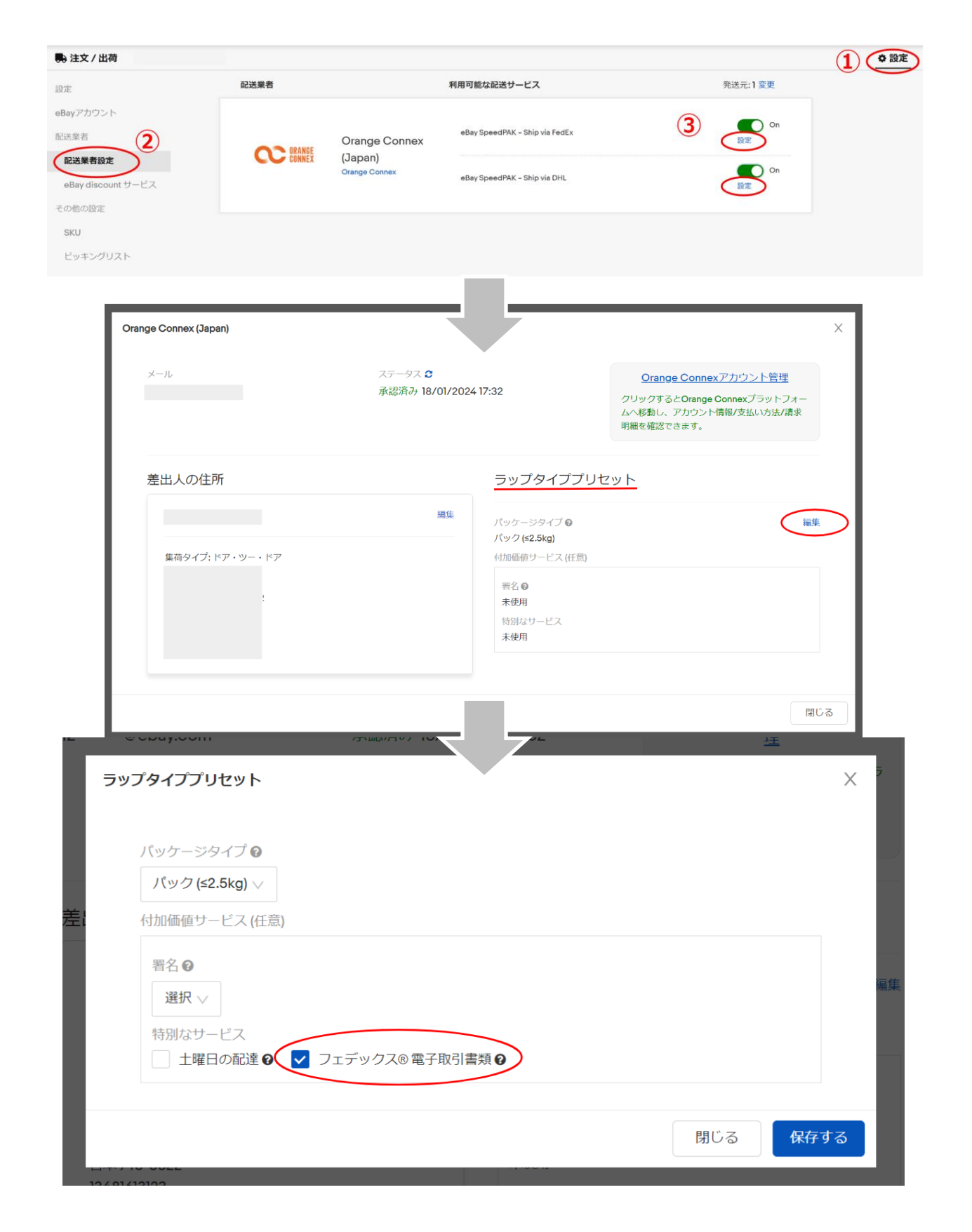

#### SKU(カスタムラベル)を使用した出 品管理は、より効率的な方法です。

SKUがeBayの「カスタムラベル」と一致する場合、 重量/申告/HSコードなどのすべてのSKU情報が 自動的に出荷に適用されます。これらの情報は、 商品ごとに一度だけ入力する必要があります。

以前に販売したことがある商品であれば、新しい出 荷を処理するたびにこれらの情報を入力する必要 はありません。

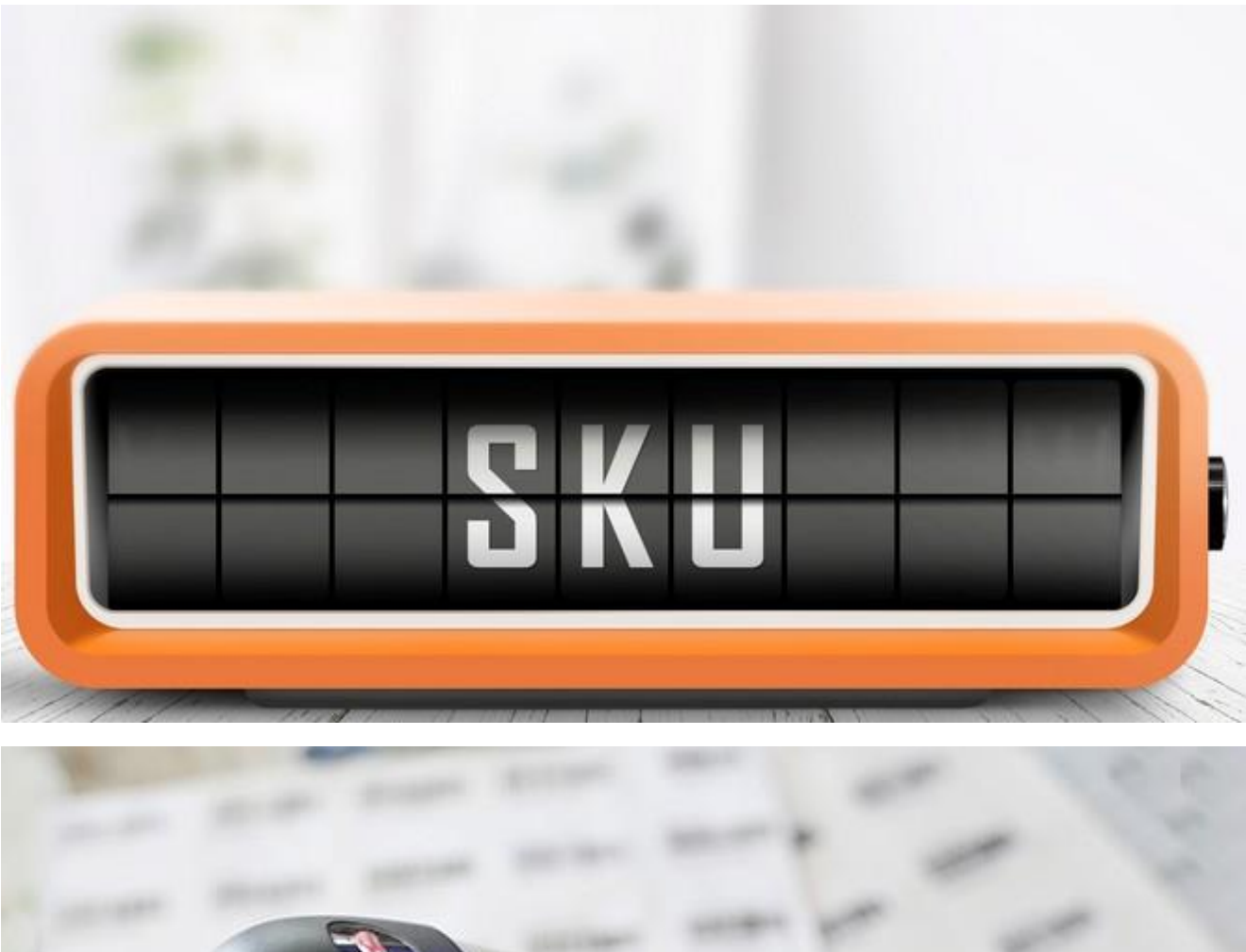

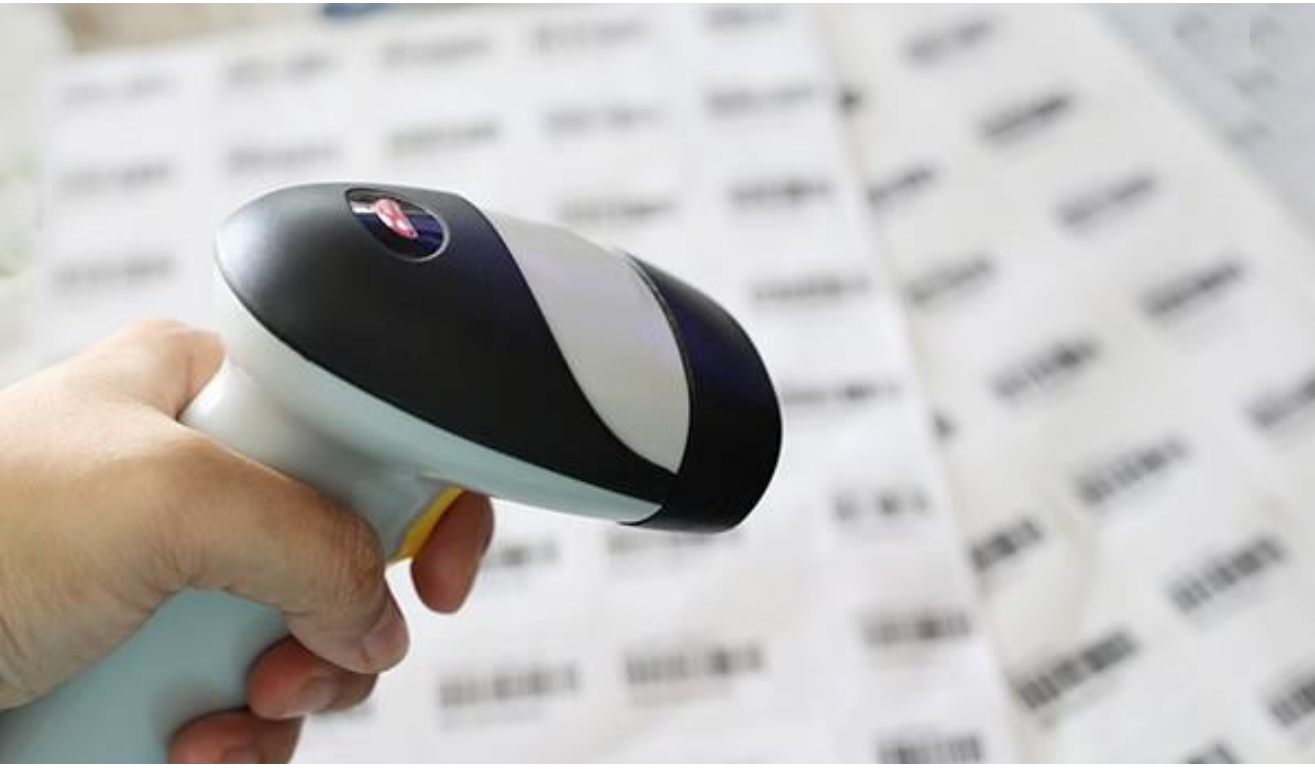

### 新規SKUを追加

[設定]>[SKU]のタブを選択し、[追加]ボタンをクリックすると、新しいSKU情報が追加できます。

| 以下の編集も可能です。     | ebay CPaSS         |     |                | GMT                            | +9 ヘルプ 🗸 🛔     | > ● 日本語 > |
|-----------------|--------------------|-----|----------------|--------------------------------|----------------|-----------|
| 1. SKU          | 🛼 注文 / 出荷          |     |                |                                |                | ↓ 設定      |
| 2. 申告商品名        | システム設定             |     |                |                                |                | 3         |
| 3. 単価           | eBayアカウント          |     | 検索             | すべて削り                          | ダウンロード ア       | ップロード 追加  |
| 4. 単位重量         | 配送業者               | SKU | 告知のための商品名 (英語) | (申告)単価 通貨 単位                   | 連量(kg) 原産国 HSコ | ード アクション  |
| 5 原産国           | 配送業者設定             |     |                | 1851                           |                | 編集 削除     |
|                 | eBay discount サービス |     | 追加             |                                |                | ×         |
|                 | SKUBE              |     | SKU            |                                |                | 0/64      |
|                 | ピッキングリスト           |     | 告知のための         | の商品名 (英                        |                | 0 / 128   |
| 8. ハッケージサイス(cm) | デフォルト設定            |     | (申告)単価         | 0.00                           | USD 🗸          |           |
|                 |                    |     |                | 異なる商品の値段とい<br>してください。          |                | ワイールドを0と  |
|                 |                    |     | 単位重量 (kg       | g) 0.00                        |                |           |
|                 |                    |     | 原産国            |                                |                |           |
|                 |                    |     | HS⊐−ド          |                                |                |           |
|                 |                    |     | パッテリー有         | 有り<br>Hイズ(cm) X                |                |           |
|                 |                    |     | 0.0            |                                | A MURICUL SHI  |           |
|                 |                    |     | ズが適用され         | にアーフスルーンUNHARAT CUURUN<br>れます。 | aruun(yy=>y1   |           |
|                 |                    |     |                |                                | 閉じ             | る保存する     |
|                 |                    |     |                |                                |                |           |

### 入力したSKUを保存

出荷情報を編集する際に新しいSKU情報を追加し、[SKUを保存]をクリックすると、同じ商品の次回出荷時に 情報が保存されます。

| 差出人の住所<br>To edit sender address, please go to 'carrier                                                                                                    | r settings'.                                                               | 受取人の住所                                                                                                    | 編集<br>・<br>Bayの住所 | <b>販売済み</b><br>10-02 12:11<br>備者 | <b>支払い済み</b><br>10-02 12:41 | <b>配送を割り当て</b><br>10-12 14:31                             | ラベル                  | ●<br>請求書    | ●<br>出荷済み |
|----------------------------------------------------------------------------------------------------|----------------------------------------------------------------------------|----------------------------------------------------------------------------------------------------|-------------------|----------------------------------|-----------------------------|-----------------------------------------------------------|----------------------|-------------|-----------|
| アイテムリスト (パッケージ番号 : 81)                                                                                                    |                                                                            |                                                                                                    |                   |                                  |                             |                                                           |                      |             |           |
| 注文谱号<br>15-04708-00435                                                                                                    | タイトル / アイテム番号<br>Zipper Pouch Pencil Mesh Case Clear 435<br>(100000000435) |                                                                                                    | 販売数量<br>1         | 商品価格<br>4.81 USD                 | FVF<br>0.10 USD             | 配送オプションノバイヤ・<br>Standard Internation<br>IOSS IM2960000742 | ーが支払った送料<br>mal Free |             |           |
| SKU                                                                                                    | 告知のための商品名 <b>(EN)</b>                                                      |                                                                                                    | 数量                | 単価 USD ∨                         | 単位重量 (kg)                   | 原産国                                                       | $HS \sqsupset - F$   |             |           |
| sku435 選択                                                                                                    | skudeo435                                                                  |                                                                                                    | 1                 | 4.81                             | 2.500                       | Japan                                                     | 123456               | SKUを保存<br>Ø |           |
| 送標要<br>Crange Connex (Japan) - eBay S<br>■ 迫動者号を取得<br>パッケージタイプ @<br>パッケージタイプ @<br>パック (s2.5kg) ><br>付加価値サービス (選択の)<br>署名 @ 送料 @<br>選択 > 0.00 USD<br>特別なサービス<br>- ±曜日の記達 @ ▼ フェデックスの1 | SpeedPAK – Ship via FedEx 配送を割り当て<br>電子取引書類 <b>G</b>                       | ボッケージサイズ (cm)         長さ       10.0       x       第さ         10.0       x       第さ       15.0         パッケージ重量 (kg)       (kg)       =       合計         0.000       +       重量(kef)       =       合計         総数量       絵価格       2.500       1       4.81 USD | 15                |                                  | ッケージのサイズや重量に開               | する誤った情報は、遅延や追加率                                           | 金を招く可能性があり           | Jž          |           |
|                                                                                                    |                                                                            | ੈ ピッキングリストを印刷                                                                                                    | 保存 閉じる            |                                  |                             |                                                           |                      |             |           |

### SKUの一括アップロード

- [アップロード]をクリックする
- SKUデータファイルをページにドロップしてください

※テンプレートファイルは[アップロード]>[テンプレートをダウンロード]から入手可能です。

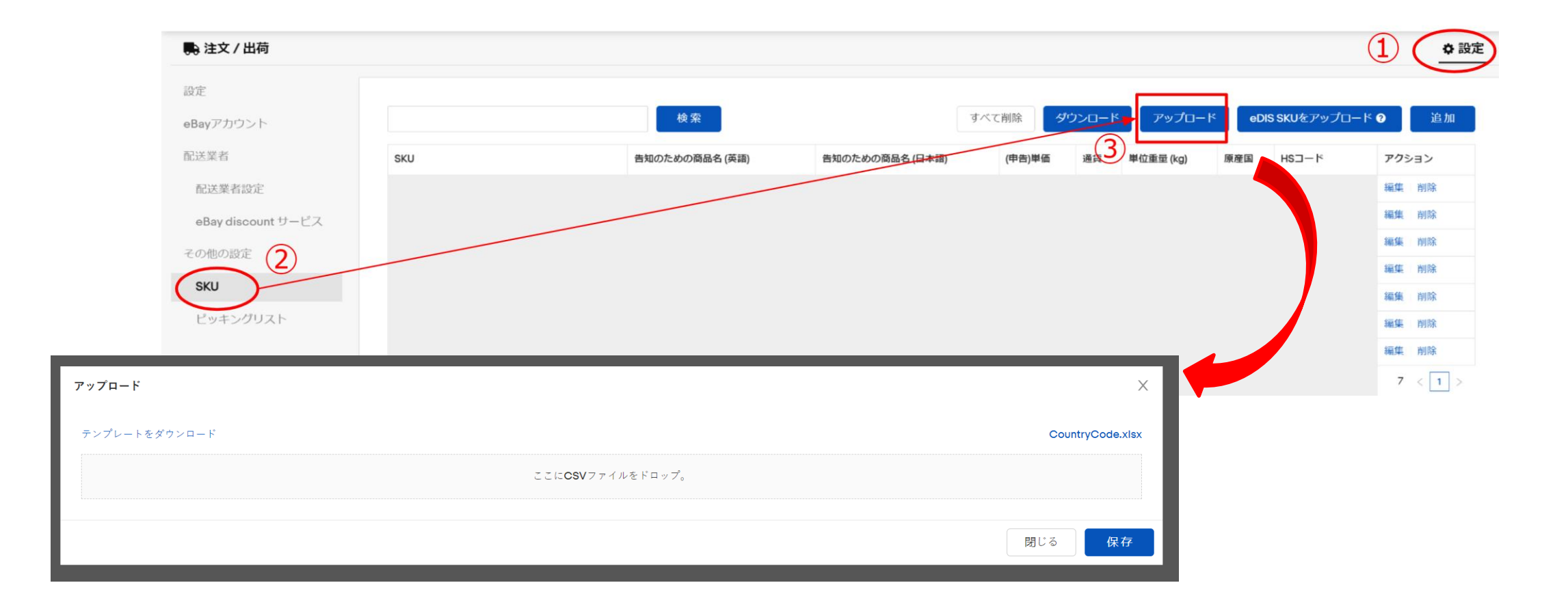

## 5 ピッキングリストのカスタマイズ

### ピッキングリストをカスタマイズ

ピッキングリストに印刷したい項目を選び、プレビューしてください。

ピッキングリストは「発送手続き」と「ラベルを印刷」のボタンで印刷できます。

#### 📑 注文 / 出荷

| 設定<br>eBayアカウント | 言語 English 繁體中文 ทย<br>の 日本語 |
|-----------------|-----------------------------|
| 配送業者            | パッケージ                       |
| 配送業者設定          | フィールド V セラーID V 備考          |
| その他の設定          | ✓ パイヤーID ✓ パイヤーノート          |
| SKU             | ✓ 国または地域 ✓ SKU              |
| ピッキングリスト        | 並べ替え パッケージ番号 ∨ ↓            |
|                 |                             |
|                 |                             |
|                 |                             |
|                 |                             |
|                 |                             |
|                 |                             |
|                 | 保存                          |
|                 |                             |
|                 |                             |
|                 |                             |
|                 |                             |
|                 |                             |
|                 |                             |
|                 |                             |

| CPaSS ピッヨ      | Fングリスト                            |        |                                 |                 |
|----------------|-----------------------------------|--------|---------------------------------|-----------------|
| 印刷日付           | 16/10/2023 16:46                  | 総SKU   | 8                               |                 |
| CPaSS アカウント    | testl                             | 総パッケージ | 2                               |                 |
|                |                                   |        |                                 |                 |
| パッケージ番号        | 1                                 |        |                                 |                 |
| バイヤーID         | buyer001                          | 国または地域 | UNITED KINGDOM                  |                 |
| バイヤー名          | ТОМ                               | 運送業者   | DHL Express - Express Worldwide |                 |
| セラーID          | seller001                         | 追跡番号   | SEAPS5004117621V1               |                 |
| 備考             | Demo user note                    |        |                                 |                 |
|                | Item title 001 (10000012345)      |        |                                 | ***=            |
| PREVIEW<br>NOT | Size:Open eyes 20cm; Color:White; |        |                                 | 文里              |
| AVAILABLE      | SKU SKU00001                      |        |                                 | 1               |
|                | バイヤーノート Demo buyer note           |        |                                 |                 |
|                |                                   |        |                                 |                 |
|                | Item title 002 (10000012256)      |        |                                 | 数量              |
| NOT            | Size:Open eyes 21cm; Color:Blue;  |        |                                 | 2               |
| AVAILABLE      | SKU SKU002                        |        |                                 | 2               |
|                | バイヤーノート Demo buyer note           |        |                                 |                 |
|                |                                   |        |                                 |                 |
| パッケージ番号        | 2                                 |        |                                 |                 |
| バイヤーID         | buyer002                          | 国または地域 | Angola                          |                 |
| バイヤー名          | Jack                              | 運送業者   | DHL eCommerce - Packet Plus     |                 |
| セラーID          | seller001                         | 追跡番号   | SEAPS637454327244048391         |                 |
| 備考             | Demo user note                    |        |                                 |                 |
|                | Item title 003 (10000010006)      |        |                                 | 物景              |
| PREVIEW<br>NOT | Size:Open eyes 22cm; Color:Red;   |        |                                 | <u>奴</u> 里<br>5 |
| AVAILABLE      | SKU <b>SKU003</b>                 |        |                                 | 5               |
|                | バイヤーノート Demo buyer note           |        |                                 |                 |
|                |                                   |        |                                 |                 |

# 商品の発送流れ

## eBayサイトの注文情報同期(オプション)

#### eBayサイトの注文情報同期

eBayアカウントの注文情報が正しく同期されてない場合は、手動でeBayアカウントとの同期ができます。

- 1. CPaSS上部にある[注文/出荷]のタブをクリックし、ページの右側にある[eBayと同期する]をクリックします。
- 2. 表示されたウィンドウで注文情報を同期したいアカウントにチェックを入れ、[eBayと同期する]をクリックします。
- 3. 開いたウィンドウ内で、ステータスが「同期リクエスト処理中です。」と表示されます。
- 4. 同期が完了するとステータスが「成功」になります。

| ebay CPas  | SS   |                    |                     |                   | G                    | WT+9 ヘルプ × 🛔   | < ⊕ ⊟≥          |
|------------|------|--------------------|---------------------|-------------------|----------------------|----------------|-----------------|
| 🎭 注文 / 出荷  | >    |                    |                     |                   |                      |                | ♦ 設             |
| ☆ 発送手続き待ち  | (6)  | セラーID 、 フラグ、       | 配送国 > 特徴 > Shipping | Method ~ 複数区間の配   | 送 ~                  |                | リセット            |
| ⊗ キャンセル    | (0)  |                    |                     |                   |                      |                |                 |
| ◎ 発送手続き    | (50) | eBayの注文 V          |                     |                   | 検索 / クローノ            |                | $(\mathcal{I})$ |
| 🔓 出荷待ち     | (40) | TAT 14 . M REWERLA | max                 | *** IF            | . 77                 |                | Constant 7      |
| 🕞 輸送中      |      | 9 へ C (0) * 第五大手続き | 9-20 (個名 フラクマ 月     |                   | <b>Z</b> <i>P</i> 9. |                | С евай⊂іынд а ⊘ |
| CPaSS 出荷   | (3)  |                    |                     |                   |                      |                |                 |
| CPaSS以外の出荷 | (0)  | □ パッケージ番号          | バイヤーID              | セラーID 総設量         | 合計金額                 | ▶ 発送手続き ● 詳細を見 | る アクション マ       |
| 🗐 配送済み     | (0)  |                    |                     | 黎洋聯日 01/10/2024 0 | 10-28                | 受取人の国/地域       |                 |
| 👌 保留中      | (18) |                    | <b>》</b><br>注文日     | 商品価格 販売券          | 发星 FVF               | Canada 🛃       |                 |
| ➡ その他      | (4)  |                    |                     |                   |                      |                |                 |
|            |      |                    | 注文番号                | 送料                | _                    |                |                 |
|            |      |                    |                     |                   |                      |                |                 |

CPaSSでは同期された各注文が、取るべきアクションごとに分かれたタブで管理されています。 eBayサイトから同期された注文は、始めに**発送手続き待ち**タブに表示されます。 必要な手続きを行う事で、注文が次のタブへ進みます。 最終的に**輸送中タブ**まで移動されれば発送作業は完了です。

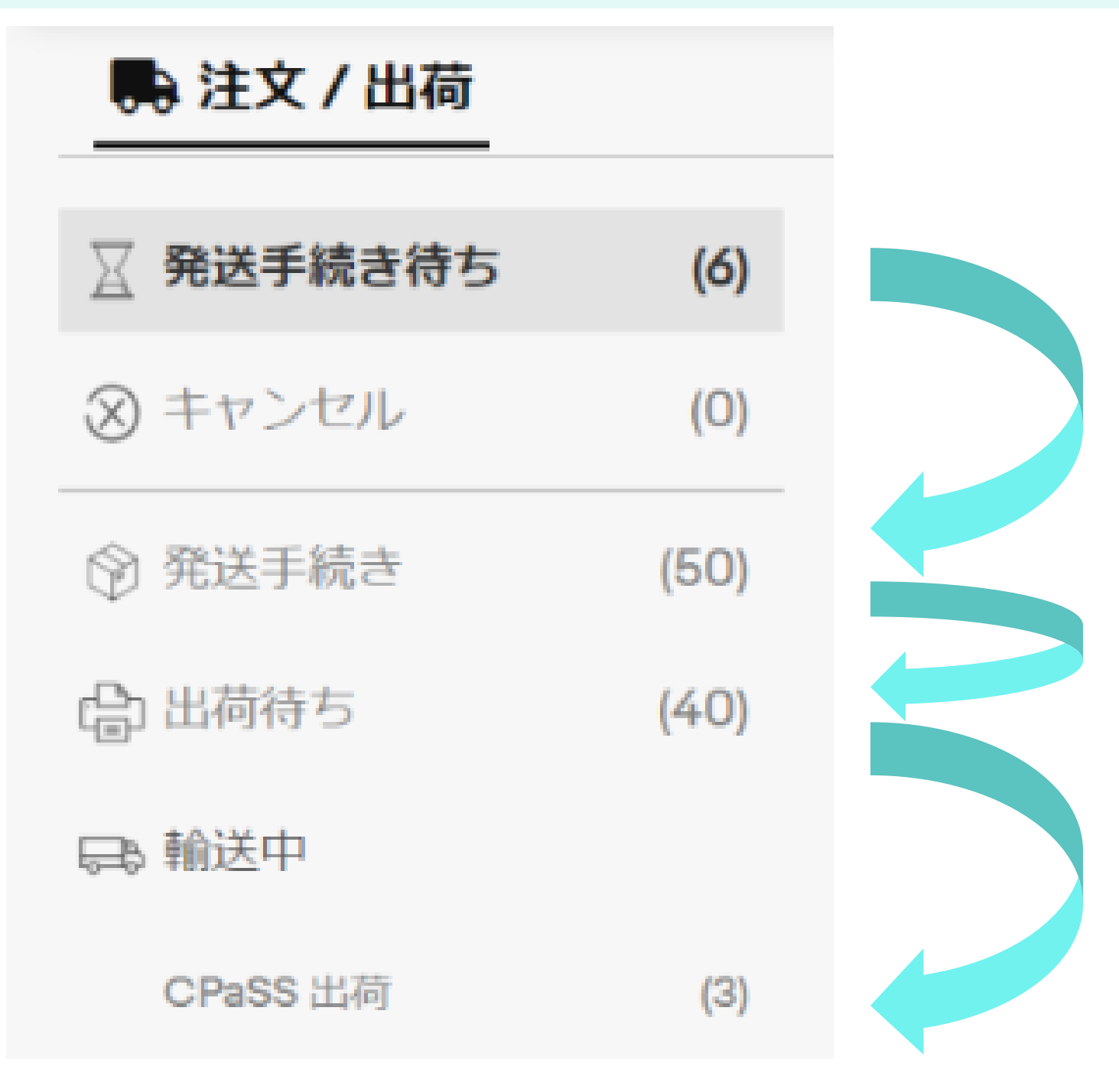

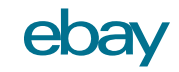

## CPaSSタブー覧

|                   |      | タブ名・ステータス          | 詳細                                                 | 操作できること                                                                                                    |
|-------------------|------|--------------------|----------------------------------------------------|----------------------------------------------------------------------------------------------------|
|                   |      | 発送手続き待ち            | eBayでバイヤーが支<br>払いを済ませた注文は、<br>自動的にこの画面に表<br>示されます。 | <ul> <li>発送手続き</li> <li>・ 次のステータス[発送手続き]タブに移動</li> <li>移動:保留・その他</li> </ul>                                                                                    |
| ▶ 注文 / 出荷         |      |                    |                                                    | • 発送準備をしない注文を整理する目的、また誤操作を防ぐため、[保留中]または[その他]のタブに注<br>文を移動                                                                                                    |
|                   |      | 発送手続き              | 出荷の準備ができた注                                         |                                                                                                    |
| 🔀 発送手続き待ち         | (6)  |                    | に向けての様々なアクションを実行できます。                              | <ul> <li>         ・</li></ul>                                                                                                    |
| ⊗ キャンセル           | (0)  |                    |                                                    | <ul> <li>追跡番号を取得</li> <li>ラベルを印刷</li> </ul>                                                                                                    |
|                   |      |                    |                                                    | <ul> <li>         ・ 配送ラベルを印刷         ・         ・         ・</li></ul>                                                                                           |
| ⑦ 発送手続き           | (50) |                    |                                                    | <ul> <li>ビッキングリストを印刷</li> <li>・ 出荷を控えた注文情報を印刷</li> </ul>                                                                                                    |
| 🔓 出荷待ち            | (40) | 出荷待ち               | 配送ラベル印刷がされたパッ<br>ケージ情報を確認できま                       | <b>請求書の印刷</b> <ul> <li>コマーシャルインボイスを印刷</li> <li>生荷をリクエストする</li> </ul>                                                                                           |
| ₽₽ 輸送中            |      |                    | 9。                                                 | <ul> <li>・ 配送業者に集荷を依頼</li> <li>追跡番号をアップロード</li> <li>) というままま Partic (1/2) プロード</li> </ul>                                                                      |
| CPaSS 出荷          | (3)  |                    |                                                    | <ul> <li>         ・  追跡留号をEBay51 NC/ツノロートし、注义か[軸送中]に移動     </li> <li>         ・  配送ラベルを印刷     </li> </ul>                                                      |
| CPaSS以外の出荷        | (0)  |                    |                                                    | <b>ピッキングリストを印刷</b> <ul> <li>・ 出荷を控えた注文情報を印刷</li> </ul>                                                                                                    |
| 圓配送済み             | (0)  | 輸送中/<br>CPaSS出荷    | CPaSSで処理された出<br>荷済み注文が表示されま<br>す。                  | <ul> <li>出荷を複製</li> <li>・ 複製された注文は[発送手続き]タブに表示</li> </ul>                                                                                                    |
| 🕐 保留中             | (18) | 輸送中/               | CPaSS以外で処理された                                      |                                                                                                    |
| ┣ その他             | (4)  | CPaSS以外の<br>出荷済み注文 | 輸送中の注文が表示されます。                                     | • [発送手続き]タブに移動                                                                                                    |
|                   |      | 配送済み               | 配送済みの注文が表示され<br>ます。                                | <b>出荷を複製</b> <ul> <li>複製された出荷は[発送手続き]タブに表示</li> </ul>                                                                                                    |
|                   |      | 保留中                | 出荷保留中の注文が表示<br>されます。                               | <ul> <li>元のステータスに戻す</li> <li>・ 出荷を保留している注文を元にあった[発送手続き]タブまたは、[発送手続き待ち]タブに戻す</li> <li>移動:その他</li> <li>・ 出荷準備をしない注文を整理する目的、また誤操作を防ぐために、[その他]のタブに注文を移動</li> </ul> |
| S ユーザーガイド Ver2.11 |      | その他                | その他の注文が表示されま<br>す。                                 | <ul> <li>元のステータスに戻す</li> <li>・ 出荷を保留している注文を元にあった[発送手続き]タブまたは、[発送手続き待ち]タブに戻す</li> <li>移動:保留中</li> <li>・ 出荷準備をしない注文を整理する目的、また誤操作を防ぐため、[保留中]のタブに注文を移動</li> </ul>  |

ЗУ

まず始めに、バイヤーがeBayで注文した商品を発送準備する方法は、以下の通りです。

1. 発送準備をする注文欄の左側にあるチェックボックスにチェックを入れます。

2. [発送手続き]をクリックすると、選択した注文を次の[発送手続き]の状態に一括で進めることができます。

また、各注文欄にある[発送手続き]をクリックすると、個々の注文を[発送手続き]に進めることもできます。

~複数の注文を取り扱うセラー向け~

便利な出荷情報の一括編集機能が追加されされました。 使い方の説明は次のステップで確認してください。

| bay CPa    | SS   | GMT+9   ヘルプ v   ಿ 日本語                                                               |
|------------|------|-------------------------------------------------------------------------------------|
| 🛼 注文 / 出荷  |      | ◆ 設定                                                                                |
| 3 発送手続き待ち  | (6)  |                                                                                     |
| ③ キャンセル    | (0)  | 一括編集力法                                                                              |
| ) 発送手続き    | (50) | 検索         グローバル検索                                                                  |
| ♪ 出荷待ち     | (40) |                                                                                     |
| & 輸送中      |      |                                                                                     |
| CPaSS 出荷   | (3)  | $\frown$                                                                            |
| CPaSS以外の出荷 | (O)  | ▼ パッケージ番号     パイヤーID     セラーID     総数星     合計金額     ▶ 分送手続き     ● 詳細を見る     アクション ~ |
| 配送済み       | (0)  | \$ 発送期日 01/10/2024 09:28 受取人の国/地域                                                   |
| ) 保留中      | (18) | 注文日 商品価格 販売数量 FVF Canada ■◆■                                                        |
| うその他       | (4)  | 注文衢号 送料                                                                             |
|            |      |                                                                                     |
|            |      |                                                                                     |
|            |      | マノバッケーン番号 バイヤーD セラーD 総数間 会社会話                                                       |
|            |      | 2580 2580 0 詳細を見る アクション~                                                            |
|            |      | \$ 発送期日 01/10/2024 09:28 受取人の回/地域<br>Canada 141                                     |
|            |      | 注文日 商品価格 販売放量 FVF Contacta F                                                        |
|            |      | 注文雷号 送料                                                                             |
|            |      |                                                                                     |

ebay

## 出荷情報の一括編集機能(オプション)

### 出荷情報の一括編集機能とは?

出荷情報の一括編集機能とは、複数の注文を選択し、指定の.xlsx形式(Excel)ファイルをダウンロード、情報 を編集しアップロードすることで、『注文の発送準備』から『配送情報の入力』までの作業が一括でできます。

この機能で編集ができるのは、以下の内容です。

- 複数の注文商品の情報1
- バイヤー(受取人)の住所
- eBay SpeedPAKの配送情報

※この機能では、CPaSS上でデフォルト設定した内容が反映されないため、オプションサービスの項目なども、改めてご入力ください。

## 出荷情報の一括編集機能(オプション)

### ー括編集の手順

- 編集したい注文欄の左側のチェックボックスに チェックを入れ、[ダウンロード]>[Orange Connex (Japan) - FedEx format]をク リックし、Excelファイルをダウンロードします。
- Excelファイルにある「ユーザガイド」シートを参考にし、指定された入力値を「OrderList」シートに入力します。
- ※Excelのシートや列の順番、項目名は変更しないでください。
- 3. 入力完了後、CPaSS上の[アップロード]をク リックします。
- 4. 表示されたウィンドウの[ここにxlsxファイルをド ロップ]をクリックし、Excelファイルを添付します。
- 5. Excelファイルの添付を確認後、[アップロード] をクリックします。
- 6. 出荷情報のアップロードが完了すると[発送手 続き]のタブに注文が移動します。

その後、追跡番号の取得(<u>説明ページへ進む</u>)から 先の発送作業に進みます。

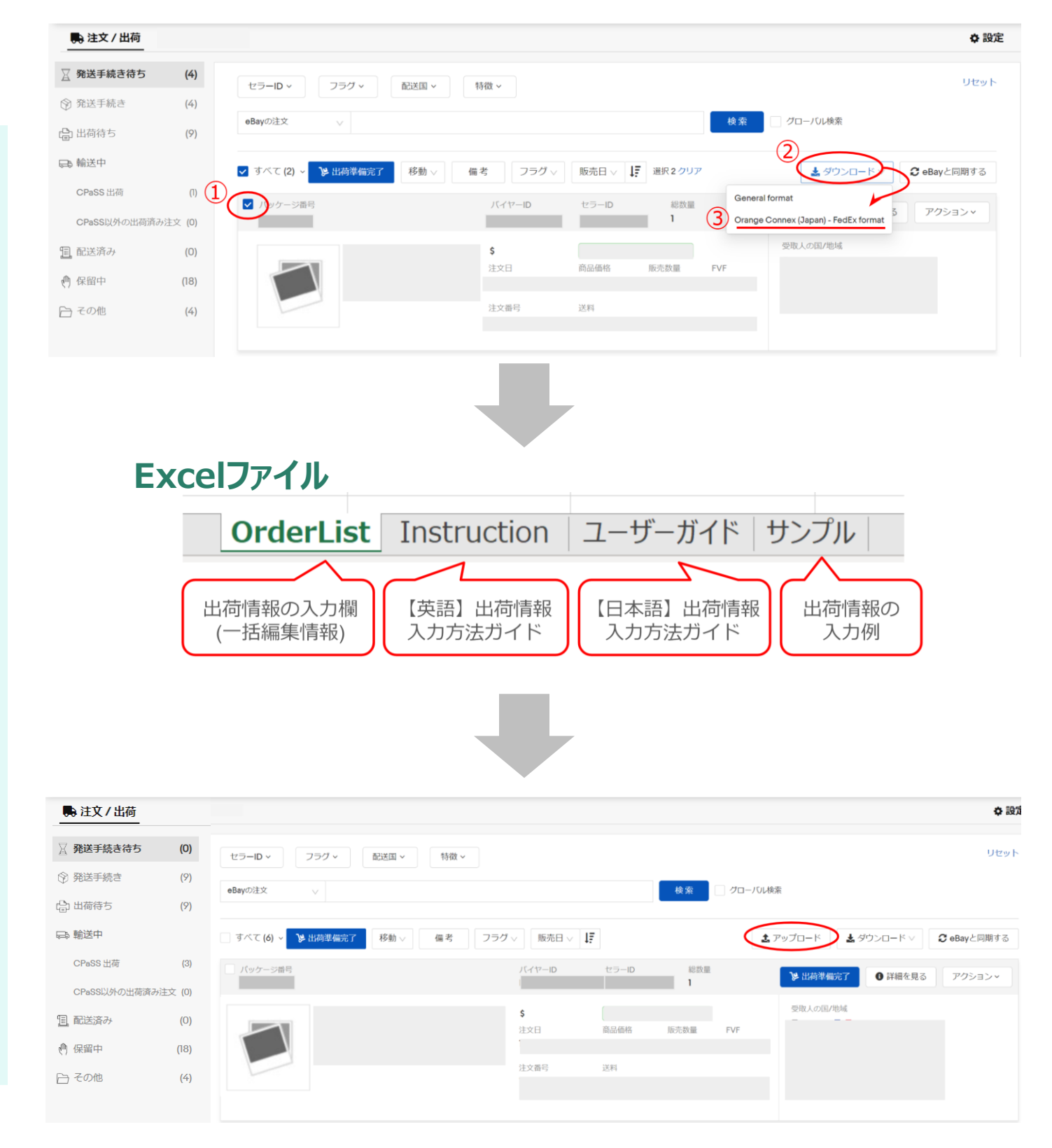

### 2 注文情報の編集

注文が[発送手続き]に移行したら、発送するために必要な注文情報を編集します。

- 1. 編集したい注文欄の左側にあるチェックボックスにチェックを入れます。
- 2. [編集]>[クイック編集]をクリックすると、選択した注文情報を一括で編集できます。
- 3. 編集ウィンドウが開いたら、画像の青枠内の項目を確認・編集し、各注文ごとに必ず[保存する]をク リックしてから、ウィンドウを閉じてください。

また、各注文欄にある[出荷情報入力]を使用すると、個々の注文情報を編集できます。

| ebay CPas                                                                                         | SS                         |                                                                     |                                                                                                    | GM                                                   | T+9 ヘルプ Y             | 1 ∨ @日本                                                            | 语 ~                                                                                              |                                |                      |                    |                            |                 |                     |             |
|---------------------------------------------------------------------------------------------------|----------------------------|---------------------------------------------------------------------|----------------------------------------------------------------------------------------------------|------------------------------------------------------|-----------------------|--------------------------------------------------------------------|--------------------------------------------------------------------------------------------------|--------------------------------|----------------------|--------------------|----------------------------|-----------------|---------------------|-------------|
| 📑 注文 / 出荷                                                                                         |                            |                                                                     |                                                                                                    |                                                      |                       | <b>\$</b> 設定                                                       |                                                                                                  |                                |                      |                    |                            |                 |                     |             |
| <ul> <li>☆ 発送手続き待ち</li> <li>※ キャンセル</li> <li>※ 発送手続き</li> <li>☆ 発送手続き</li> <li>☆ 発送手続き</li> </ul> | (6)<br>(0)<br>(50)<br>(40) | でで (50) 本部 0当て (27) Orange Connex (Ja<br>セラーロッ フラグッ 配送国 v<br>一括編集方法 | pan) – FedEx (7) Orange Connex (Japan) – DHL (4) Orange Con<br>特徴 v 迫踪声号 v サービス v Shipping Metho<br>検索 | nex (Japan) - Economy (2)<br>od ~ 複数区間の配送<br>つローバル検索 | 編集<br>(パッケージ番号 :<br>) | 受取人の国/地域 📭 Canada                                                  |                                                                                                  |                                |                      |                    |                            |                 |                     | ×           |
| CPass 出商                                                                                          | (3)                        |                                                                     | を取得 自ビッキングリストを印刷 🔒 ラベルを印刷 移動                                                                           | < (福集 ∨ ) フラグ ∨                                      |                       | 注文番号                                                               | タイトルノアイテム番号                                                                                      | 販売数量<br>1                      | 商品価格                 | FVF                | 配送オプションノバイヤーが              | 「支払った送料         |                     |             |
| CPass以外の出荷<br>13 配送済み<br>19 保留中<br>10 その他                                                         | (0)<br>(0)<br>(18)<br>(4)  | □ バッケージ番号                                                           | バイヤーD セラーD 総数編<br>\$ 発送期日 30/09/2024 15<br>注文日 商品価格 販売数1                                               | クイック編集<br>備考<br>差に加え所<br>S-MF通用<br>受用<br>E PVP Ur    |                       | BRU<br>skul689<br>パッケージサイズ (cm)<br>たの<br>10.0<br>× 10.0            | 古知のための商品名 (英語)<br>選択 skudec1689<br><i>バッケージ</i> 建量 (kg)<br>x 商品<br>10.0<br>x ○ 0120<br>x ○ 0.500 | 数量<br>1<br>1<br>= ①20<br>0.620 | (中占)单価 (USD)<br>2936 | 単位重量 (kg)<br>0.500 | 原意闻<br>United Arab Emirate | HS⊐−ド<br>123456 | バッテリー有!<br><b>②</b> | R#13        |
|                                                                                                   |                            |                                                                     | 住立西县 祥田                                                                                                |                                                      | (パッケージ番号:             | 受取人の国/地域 🗮 United                                                  | States                                                                                           |                                |                      |                    |                            |                 |                     |             |
|                                                                                                   |                            |                                                                     |                                                                                                    |                                                      |                       | 注文番号                                                               | タイトル / アイテム番号                                                                                    | 販売数量<br>1                      | 商品価格                 | FVF                | 配送オプションノバイヤーガ              | 「支払った送料         |                     |             |
|                                                                                                   |                            |                                                                     |                                                                                                    |                                                      |                       | SKU                                                                | 告知のための商品名 (英語)                                                                                   | 数量                             | (申告)単価 (USD)         | 単位重量 (kg)          | 原産国                        | HS⊐−ド           | パッテリー有り             | 2           |
|                                                                                                   |                            | (                                                                   |                                                                                                    |                                                      |                       | sku1692                                                            | 選択 skudec1692                                                                                    | 1                              | 3.17                 | 0.500              | United Arab Emirate        | 123456          | 0                   |             |
|                                                                                                   |                            | ※ 次の^<br>詳細語                                                        | ページに記入事項の<br>兑明があります。                                                                                  |                                                      |                       | パッケージサイズ (cm)           荒き           10.0         x           10.0 | バッケージ重要 (kg)<br>x 通む 初日 日 10.0 0.120 + 0.500                                                     | i0) = 前計<br>0.620              |                      |                    |                            |                 |                     | <b>保存する</b> |
|                                                                                                   |                            |                                                                     |                                                                                                    |                                                      |                       |                                                                    |                                                                                                  |                                |                      |                    |                            |                 |                     | 開じる         |

ebay

## 2 注文情報の編集~注文情報記入欄~

| 項目名            | 説明                                                                                                    |
|----------------|----------------------------------------------------------------------------------------------------|
| SKU            | <ul> <li>任意の入力欄</li> </ul>                                                                                                    |
|                | <ul> <li>カスタムラベルの意味</li> </ul>                                                                                                    |
| 告知のための商品名 (英語) | <ul> <li>注文商品の名前</li> </ul>                                                                                                    |
| 数量             |                                                                                                    |
| (申告)単価         | • 販売価格                                                                                                    |
| 単位重量 (kg)      | • 製品重量                                                                                                    |
| 原産国            | <ul> <li>商品の製造国</li> </ul>                                                                                                    |
| HSコード          | • 任意の入力欄であるが、HSコードが必要な国への配送手配の際は記入必須                                                                                                    |
|                | <ul> <li>HSコードとは、輸出入される様々な商品に割り当てられる特有の分類コードを<br/>通じて、それぞれの商品が何であるかを世界中で共通認識できるようにするため<br/>の番号システム</li> </ul>                                                                                                    |
|                | 添付画像(右側): 商品のHSコードを探す方法は、以下の通りです。                                                                                                    |
|                | 1. 編集ウィンドウのHSコード記入欄の横にあるコンパスマークをクリックし、<br>「HSCode Finder」を開きます。                                                                                                    |
|                | <ol> <li>2つの方法でHSコードを見つけることができます。</li> <li>HSコード(左側):過去に選択したデータを参考に、適切なHSコードを案内します。案内されるHSコードは、販売した商品のカテゴリーに基づいています。</li> <li>キーワード検索(右側):適切なHSコードが見つからない場合、またはご自身で選びたい場合は、商品カテゴリーのキーワードを右側の検索欄に英語で入力しコードを検索することができます。</li> </ol> |
|                | 3. 適切なHSコードを見つけたら、[選択]をクリックすると、HSコードが適用されま<br>す。                                                                                                    |
| バッテリー有り        |                                                                                                    |
| パッケージサイズ (cm)  | <ul> <li>         ・ 貨物の寸法     </li> </ul>                                                                                                    |
| パッケージ重量 (kg)   | <ul> <li>梱包材の重量</li> </ul>                                                                                                    |

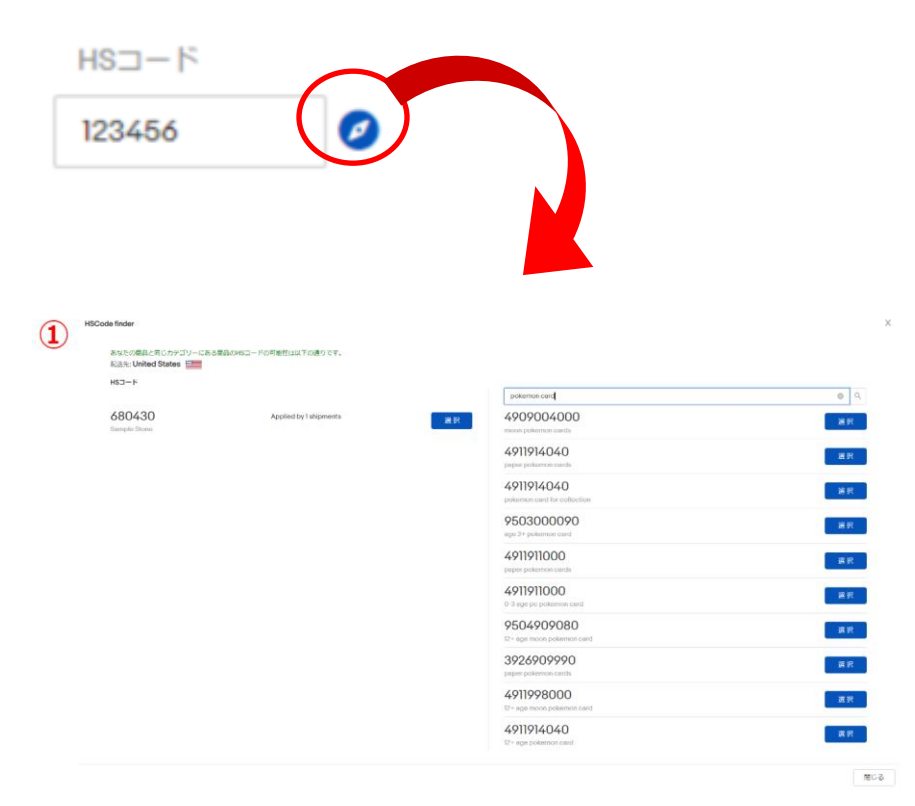

## 同梱配送(オプション)

### 同じバイヤーからの注文を1つの配送にまとめる

CPaSSでは同じバイヤー(同じお届け先住所)からの注文を一つにまとめることが可能です。

また、まとめてある注文を複数の発送に分割することもできます。

#### 【注文の同梱方法】

- [発送手続き]のタブから、同梱したい注文欄右側の
   [出荷情報入力]をクリックします。
- 2. 同梱できるアイテムがある場合、パッケージの出荷情報 入力画面で[同梱する]ボタンが表示されます。
- 3. [同梱する]ボタンをクリック後、別画面で表示される同 梱可能なアイテムを選択し[同梱する]ボタンで同梱を 完了させます。

#### 【同梱した注文の分割方法】

- [発送手続き]のタブから、分割をしたい注文欄右側の
   [出荷情報入力]をクリックします。
- 2. すでに同梱されているパッケージの出荷情報入力画面 で[同梱を外す]ボタンをクリックします。
- 3. 同梱されているアイテムが表示され、任意のアイテムを 同梱から外すことができます。

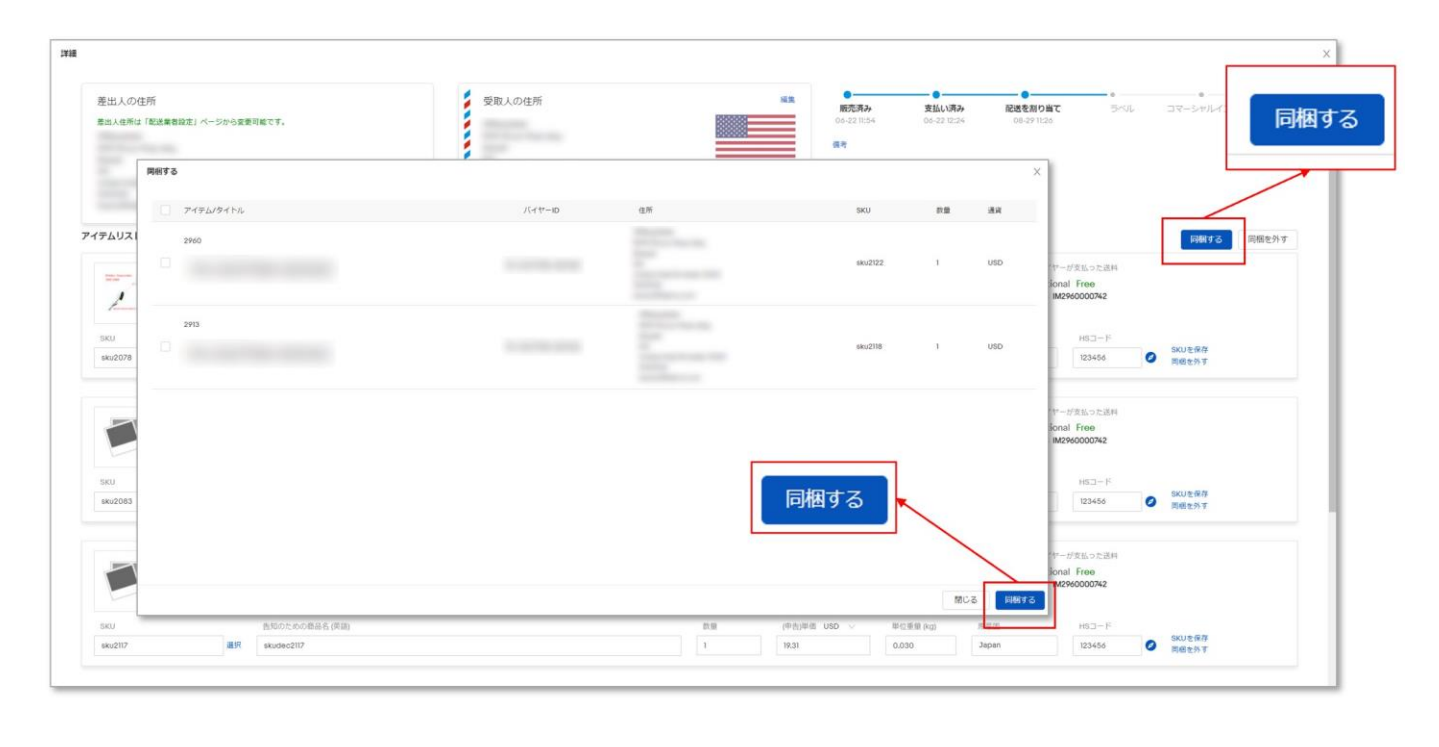

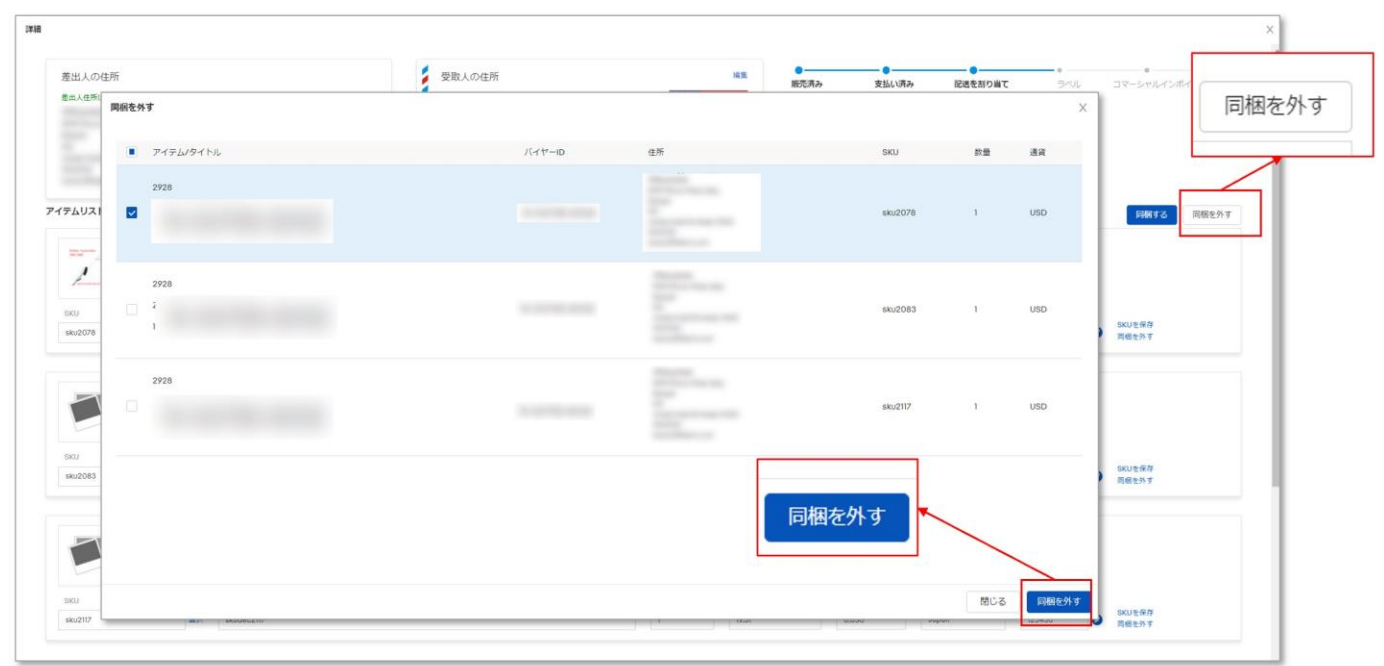

次に、配送サービスを選択し、割り当てます。

- 1. 配送サービスを割り当てたい注文欄の左側にあるチェックボックスにチェックを入れます。
- 2. [配送を割り当て]をクリックすると、ウィンドウが表示されます。
- 3. 選択した注文にご希望の配送サービスを一括で割り当てることができます。

また、注文ごとに違う配送サービスを割り当てたい場合は、各注文欄にある[配送を割当て]をクリックすると、該 当の注文に個別で配送サービスを割り当てることができます。

| 注文/出荷     |      |                            |                                   |                                                                                                    | ✿ 設定                                  |                                                                                              |              |
|-----------|------|----------------------------|-----------------------------------|----------------------------------------------------------------------------------------------------|---------------------------------------|----------------------------------------------------------------------------------------------|--------------|
| 発送手続き待ち   | (6)  | すべて <b>(50)</b> 未割り当て (37) | Orange Connex (Japan) - FedEx (7) | Orange Connex (Japan) - DHL (4) Orange Connex (Japan) - Economy (2)                                                                       |                                       |                                                                                              |              |
| 発送手続き     | (50) | セラーID ~ フラグ ~              | 配送国 ~ 一时做 ~ 追知                    | マージョン ジービス ~ Shipping Method ~ 複数区間の配送 ~                                                                                                  | リセット                                  |                                                                                              |              |
| 出荷待ち      | (40) | eBayの注文 V                  |                                   | 検索 0 グローバル検索                                                                                                    |                                       |                                                                                              |              |
| 輸送中       |      |                            |                                   |                                                                                                    |                                       |                                                                                              |              |
| CPaSS 出荷  | (3)  | 🗌 すべて (50) 🧹 📪 配送を割り       | 当て  国 追跡番号を取得  自 ビッ・              | キングリストを印刷 日 ラベルを印刷 移動 > 編集 > フラグ >                                                                                                    | 販売日 ∨ ↓                               |                                                                                              |              |
| PaSS以外の出荷 | (0)  | 1                          |                                   | 配送を割り当て                                                                                                    |                                       |                                                                                              |              |
| 送済み       | (0)  | ▼ パッケージ番号                  |                                   | 15-11                                                                                                    | EU園内への150ユーロを超えるご注文の場合、仕向地の税間で追加の開税と目 | 手数料がかかることがありますのでご注意ください。                                                                     |              |
| 民留中       | (18) | 2580                       |                                   |                                                                                                    | ご自身のアカウントでのその他のサービス                   |                                                                                              |              |
| その他       | (4)  |                            |                                   |                                                                                                    | eBay SpeedPAK - Ship via DHL          | 部門機の機構 ①<br>Worldwide-Documents Worldwide-Packages<br>見積もり 見積もり<br>2,357.00 JPY 2,357.00 JPY | )<br>選択<br>( |
|           |      |                            |                                   | パッケージ情報<br>パッケージサイズ (cm)                                                                                                    | eBay SpeedPAK Economy                 | 面内場の離落<br>見積もり<br><b>1,375.00 JPY</b>                                                        | 選択           |
|           |      |                            |                                   | 第20<br>100     X     第20<br>5.0     X     第20<br>3.0       パッケージ重量(kg)       第20<br>0.000     +     第20<br>920(100)     =     合計<br>0.300 | eBay SpeedPAK - Ship via FedEx        | 部内線の離活 ①<br>Envelope Pak Package<br>見稿もり 見積もり 見積もり<br>2,097.00 JPY 2,440.00 JPY 2,377.00 JPY | )<br>選択<br>( |
|           |      |                            |                                   | 購入者が選択した配送サービス<br>Economy Shipping from outside<br>US Free<br>到着予定日 12/04/2024 16:00                                                      |                                       |                                                                                              |              |

ebay

配送情報を入力します。

- 1. 配送情報を入力したい注文欄にある[出荷情報入力]をクリックすると、編集ウィンドウが開らきます。
- 2. 編集ウィンドウの左下にある「配送概要」に注文の配送情報を編集します。(以下の表を参考にしてください。)
- 3. 入力欄に必要な配送情報を入力し、最後に[保存する]をクリックします。

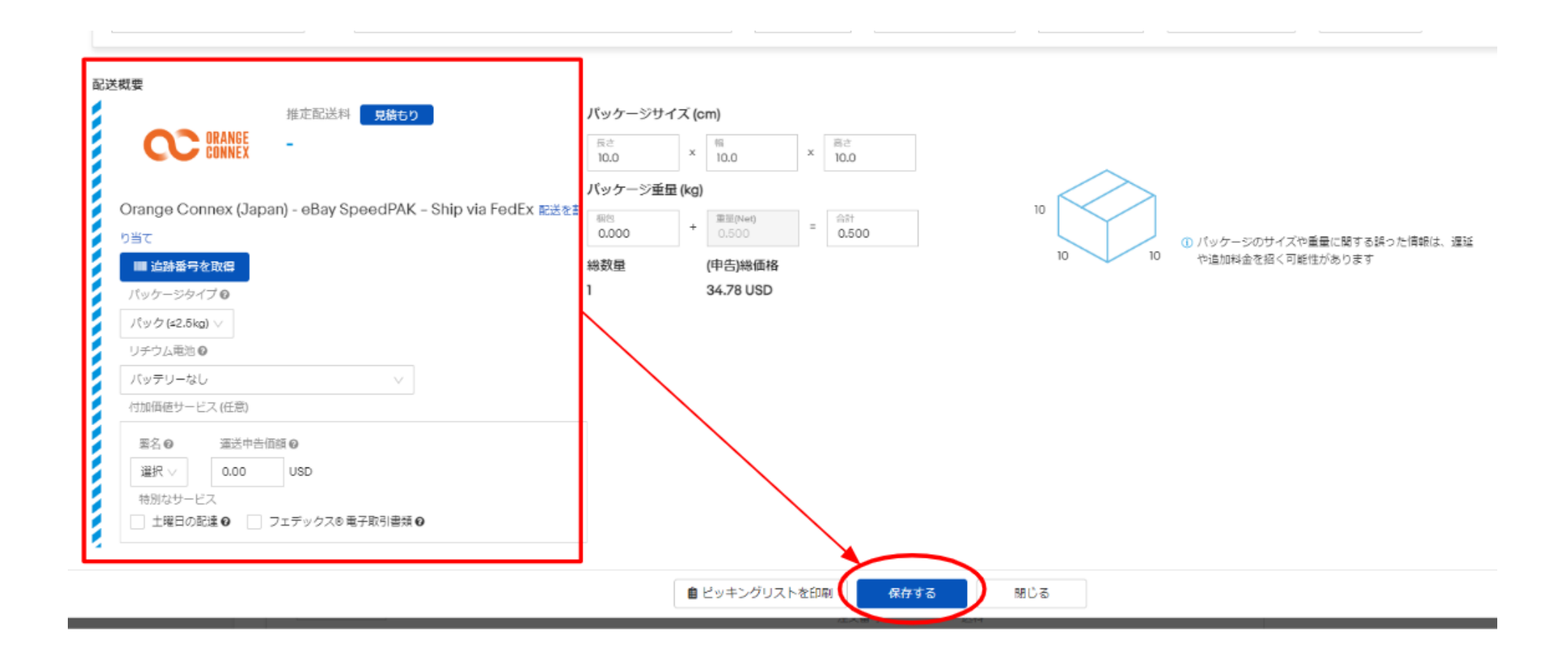

## 4 配送情報の入力(オプション)

#### 操作ヒント: 【FedEx・DHL】配送サービス設定の一括編集

画面右側の[編集]>[配送サービス設定]から、一括で配送サービスの設定が可能です。

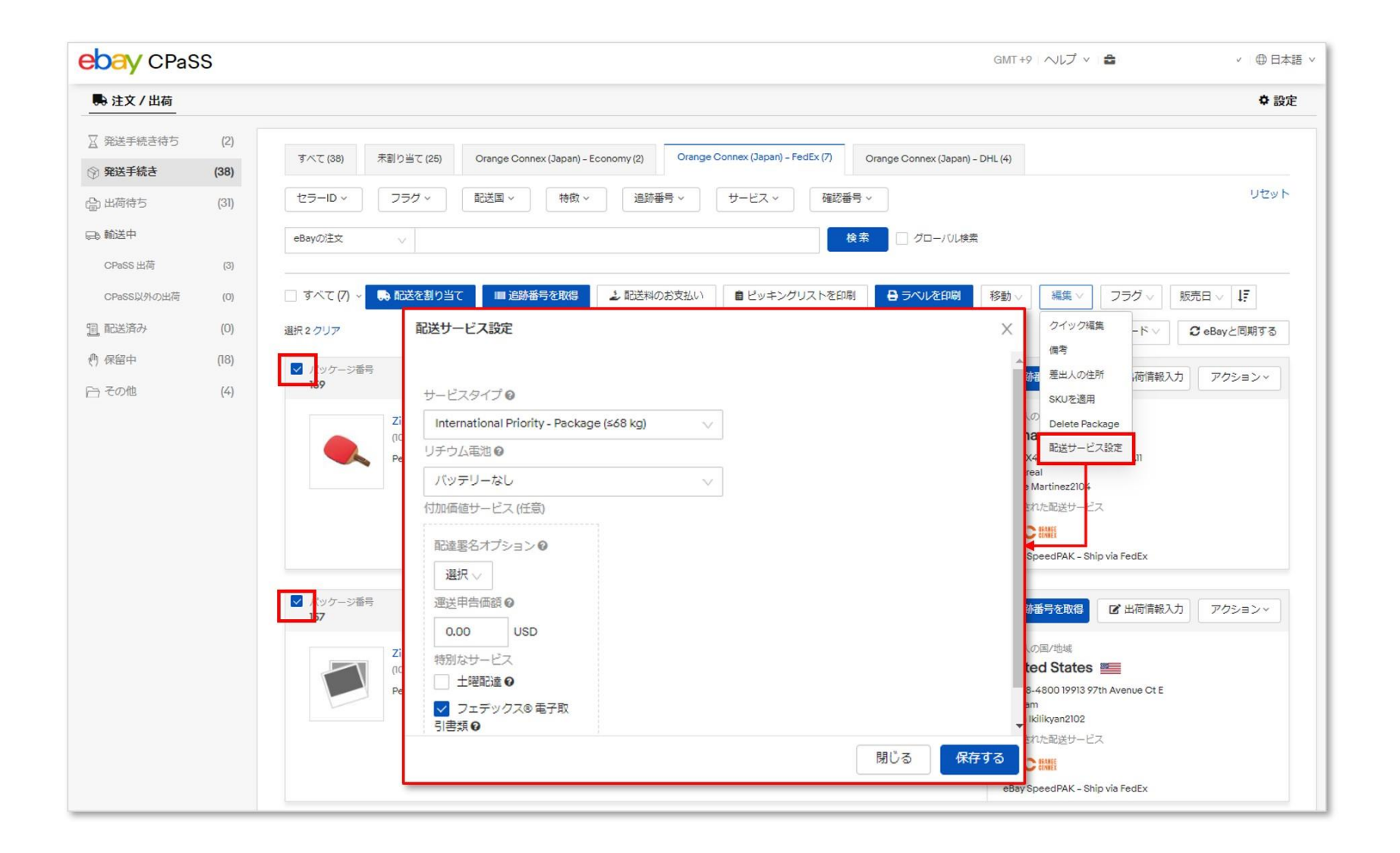

次に、追跡番号を取得します。

- 1. 追跡番号の取得したい注文欄の左側にあるチェックボックスにチェックを入れます。
- 2. [追跡番号を取得]をクリックすると、ウィンドウが表示されます。
- 3. ウィンドウ上に、追跡番号の取得状況が表示されます。
- ・ 追跡番号の取得に完了した場合は、画面上に「パッケージ番号XXXX:追跡番号の取得に成功しました。」と表示されます。
- 追跡番号の取得に完了しなかった場合は、画面上に「パッケージ番号XXXX:」と共に不足情報や修正が必要な情報についての内容が表示されます。再度、不足情報や修正が必要な情報を修正後、再度追跡番号の取得を行ってください。

また、注文ごとに追跡番号の取得したい場合は、各注文欄にある[追跡番号を取得]をクリックすると、該当の注文に個別で追跡番号の取得ができます。

追跡番号取得に成功すると追跡番号と推定送料価格が表示されます。

#### ※追跡番号の取得が完了しますと、配送料が請求されます。追跡番号の取得後に発送を取りやめる場合は、配送料の返金を 受けるために、必ず追跡番号のキャンセルを行ってください。

| ebay CPas                                                                                      | SS                 |                                                                                              | GMT+9 ヘルプ v ④日本                                                                                                    | 语 ∨       |                                                                                                 |
|------------------------------------------------------------------------------------------------|--------------------|----------------------------------------------------------------------------------------------|----------------------------------------------------------------------------------------------------|-----------|-------------------------------------------------------------------------------------------------|
| 🛼 注文 / 出荷                                                                                      |                    |                                                                                              | © 197                                                                                                    | 1         |                                                                                                 |
| <ul> <li>☆ 発送手続き待ち</li> <li>※ キャンセル</li> <li>※ 発送手続き</li> </ul>                                | (6)<br>(0)<br>(50) | すべて (50)         末割り当て (37)         Orange Cor           セラーID ×         フラグ ×         配送回 × | nnex (Japan) - FedEx (7) Orange Connex (Japan) - DHL (4) Orange Connex (Japan) - Economy (2)<br>特徴 × 注話器号 × サービス × Shipping Method × 複約区部のお区 × リセット |           |                                                                                                 |
| 🔓 出荷待ち                                                                                         | (40)               | eBayの注文 〜                                                                                    | 検索 クローバル検索                                                                                                    |           |                                                                                                 |
| <ul> <li>輸送中</li> <li>CPaSS 出荷</li> <li>CPaSS以外の出荷</li> <li>回 配送済み</li> <li>合 680 中</li> </ul> | (3)<br>(0)<br>(0)  | <ul> <li>すべて (50) &lt; ● 私次をおり当て 国 2</li> <li>ズッケージ通う</li> </ul>                             | 副書号を取 の 日 ビッキングリストを印刷 日 ジャルと印刷 移動 マ 編集 マ フラグ マ 版売日 マ  「 「 、 、 、 、 、 、 、 、 、 、 、 、 、 、 、 、                                                           |           |                                                                                                 |
| € 天の他                                                                                          | (18)               |                                                                                              | 追跡番号を取得                                                                                                    | X         | 這該番号を取得 ※                                                                                       |
|                                                                                                |                    |                                                                                              | 実行が完了しました、以下で実行結果を確認してください。                                                                                                    | 成功 2 失敗 0 | またが完了しました、以下で実行結果を確認してください。<br>成功 0 失敗 2<br>2/2<br>パッケージ≨号 2659: C00AA0A034 封筒の最大重要は0.5 kg      |
|                                                                                                |                    | ▼ パッケージ番号                                                                                    | パッケージ番号 <b>6022:</b> 追跡番号の取得に成功しました。<br>パッケージ番号 <b>7333:</b> 追跡番号の取得に成功しました。                                                                        | 272       | パッケージ番号 2185: お客様のOrange Connex アカウントは与信管理にされています。オーダーできません。お手数ですが、カスタマーサポートにご連絡ください。<br>8<br>8 |
|                                                                                                |                    |                                                                                              | 追跡番号の取得が完了した場合                                                                                                    |           | 追跡番号の取得が完了しなかった場合                                                                               |
|                                                                                                |                    |                                                                                              |                                                                                                    |           |                                                                                                 |

ebav

追跡番号が発行されたら、荷物に添付する配送ラベルが印刷できます。

#### 1. 配送ラベルを印刷したい注文欄の左側にあるチェックボックスにチェックを入れます。

#### 2. [ラベルを印刷]をクリックすると、選択した注文の配送ラベルをまとめてPDF形式でダウンロードできます。

また、各注文欄の右側にある[ラベルの印刷]をクリックすると、該当の注文の配送ラベルを個別にPDFでダウンロードできます。

配送ラベルが印刷された注文は[発送手続き待ち]のタブに移動します。

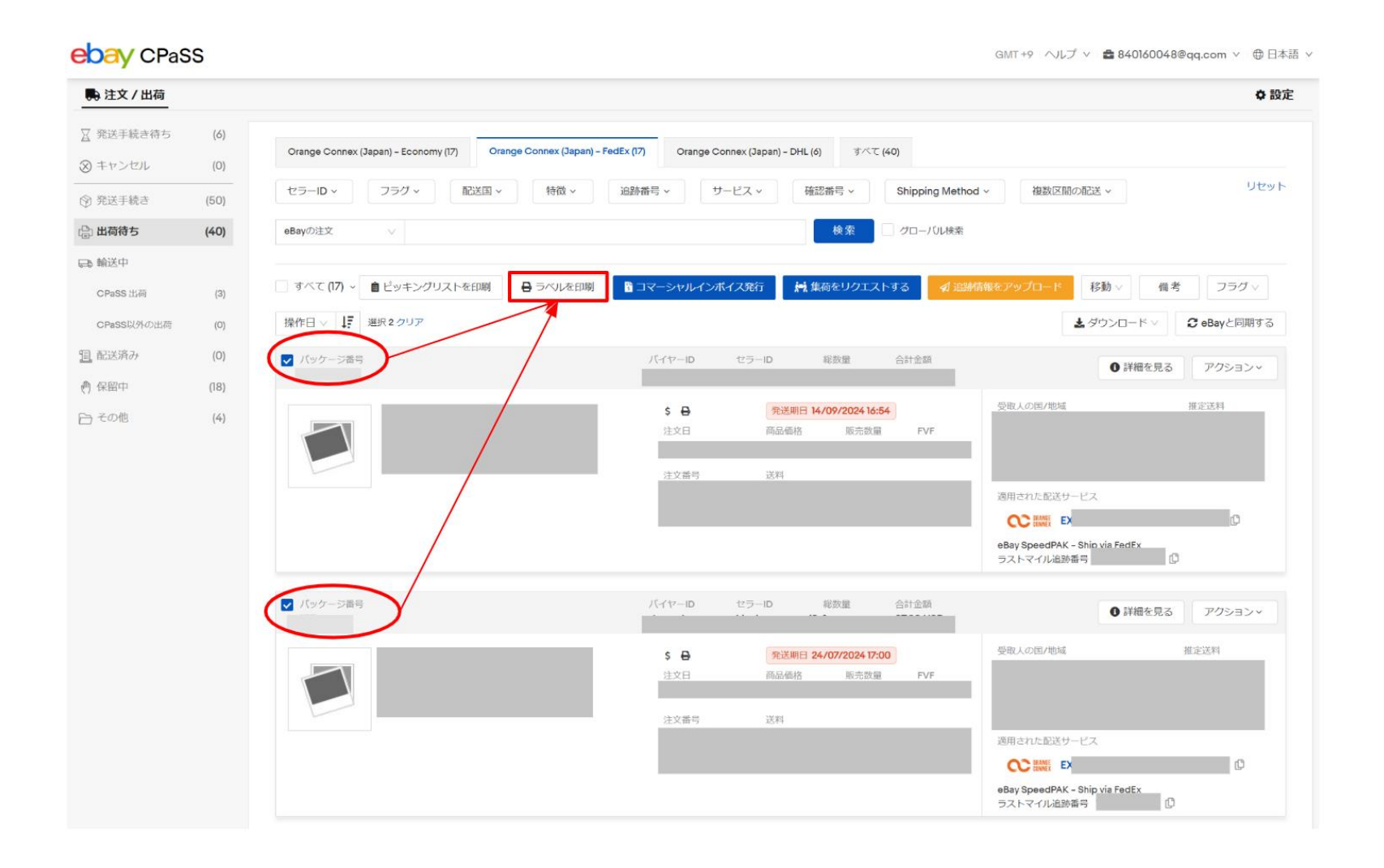

### 7 請求書の印刷

配送ラベルを印刷した注文は[発送手続き待ち]のタブに移動します。 次に、荷物に添付する請求書を印刷します。

1. 請求書を印刷したい注文欄の左側にあるチェックボックスにチェックを入れます。

2. [請求書を印刷]をクリックすると、選択した注文の請求書をまとめてPDF形式でダウンロードできます。

また、各注文欄の右側にある[アクション]>[請求書を印刷]をクリックすると、該当の注文の請求書を個別にPDF形 式でダウンロードできます。

| ebay CPas                     | SS   |                                      |                                    |                                                                          |                          | GMT +9 ヘルプ > 🏚 84                                                  | ¥0160048@qq.com ∨ ●日本語                                                                                                    |
|-------------------------------|------|--------------------------------------|------------------------------------|--------------------------------------------------------------------------|--------------------------|--------------------------------------------------------------------|----------------------------------------------------------------------------------------------------|
| 鳥注文/出荷                        |      |                                      |                                    |                                                                          |                          |                                                                    | ✿ 設定                                                                                                    |
| ☆ 発送手続き待ち                     | (6)  | Orange Connex (Japan) – Economy (17) | Orange Connex (Japan) - FedEx (17) | Orange Connex (Japan) - DHL (6)                                          | すべて (40)                 |                                                                    |                                                                                                    |
| <ul> <li>(A) 祭祥王続き</li> </ul> | (50) | セラーID × フラグ ×                        | 送国 ~ 特徵 ~ 追跡番号                     | サービス ~ 確認番                                                               | 号 ~ Shipping Meth        | nod ~ 複数区間の配送 ~                                                    | リセット                                                                                                    |
| (日) 光道子 れこ                    | (40) | eBayの注文 V                            |                                    |                                                                          | 検索 00-10レ検索              |                                                                    |                                                                                                    |
| 🕞 輸送中                         |      |                                      |                                    |                                                                          |                          |                                                                    |                                                                                                    |
| CPaSS 出荷                      | (3)  | □ すべて (17) ~                         | 印刷 🔒 ラベルを印刷 🔓 コマー                  | -シャルインボイス発行                                                              | をリクエストする 🛛 🗖 追           | 励信報をアップロード 移動 >                                                    | 備考 フラグ >                                                                                                    |
| CPaSS以外の出荷                    | (O)  | 操作日 ∨ ↓ 選択 2 クリア                     |                                    |                                                                          |                          | 🛓 ダウンロ                                                             | ード V CeBayと同期する                                                                                                    |
| 11. 配送済み                      | (0)  | ▶ パッケージ番号                            | 15                                 | イヤーID セラーID 総                                                            | 放量 合計金額                  | 0                                                                  | 羊細を見る アクション~                                                                                                    |
| (1) 保留中                       | (18) |                                      |                                    |                                                                          |                          |                                                                    |                                                                                                    |
| ⊖ tone                        | (4)  |                                      |                                    | 建文田 商品書格<br>建文書号 送料                                                      | 販売設量 FVF                 | 酒用された配送サービス<br>○ 読載 E<br>Bay SpeedPAK - Shin via Far<br>ラストマイル追踪番号 | ifx<br>0                                                                                                    |
|                               |      | ▼ パッケージ番号                            | <i>٦</i> ٢-                        | イヤーロ セラーロ 総                                                              | 数量 合計金額                  | 0 :                                                                | 羊細を見る アクション >                                                                                                    |
|                               |      |                                      |                                    | 第         発送期日 24/0           注文日         商品価格           注文番号         送料 | 7/2024 17:00<br>販売設量 FVF | 受取人の臣/地域                                                           | 推定送料                                                                                                    |
|                               |      |                                      |                                    |                                                                          |                          | 週用された記述サービス<br>eBay SpeedPAK - Ship via Feo<br>ラストマイル追跡番号          | de de la constante de la constante |

## ピッキングリストの印刷(オプション)

## [設定]でカスタマイズしたピッキングリストは「発送手続き」と「出荷待ち」タブで ロード可能です。

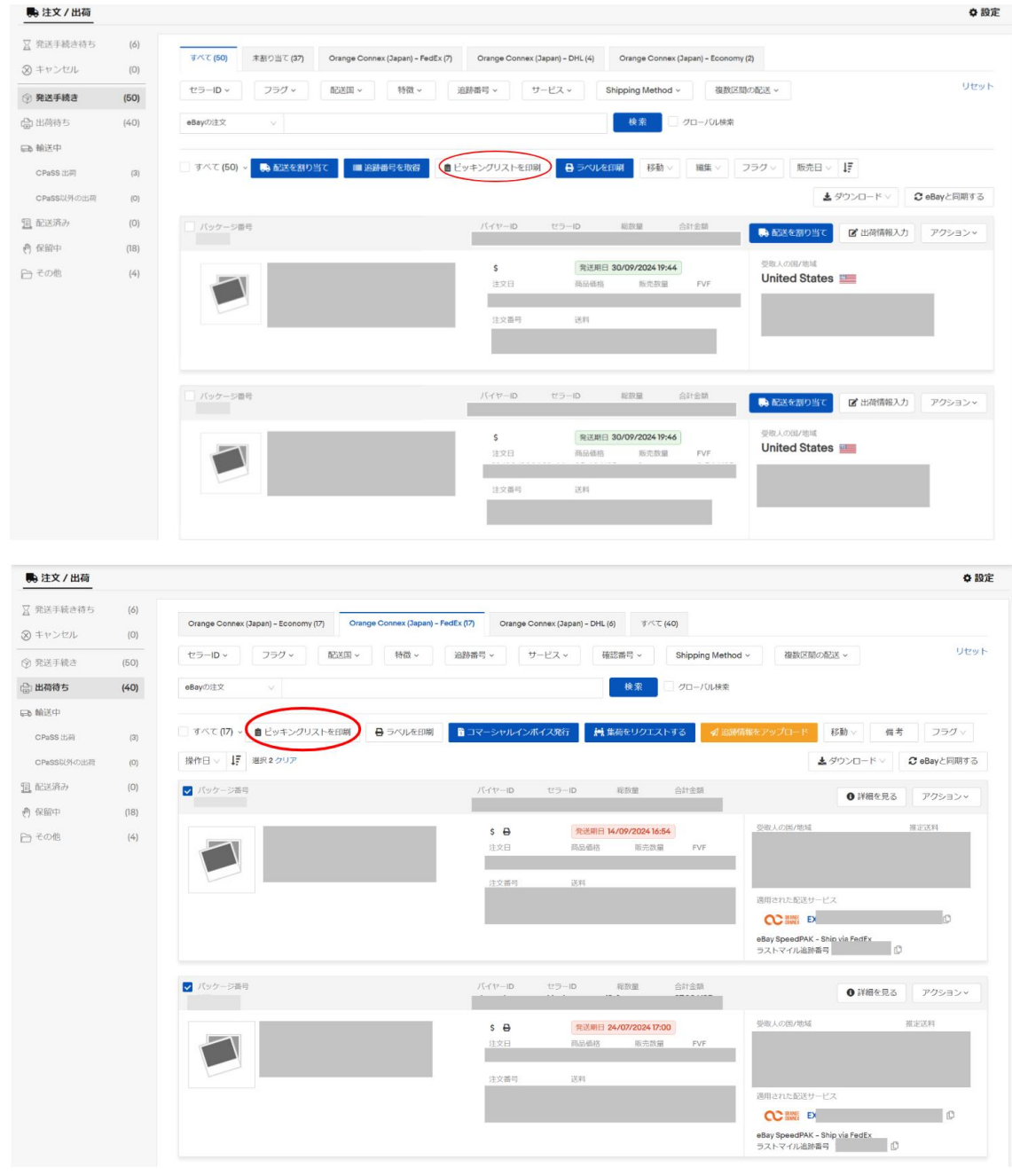

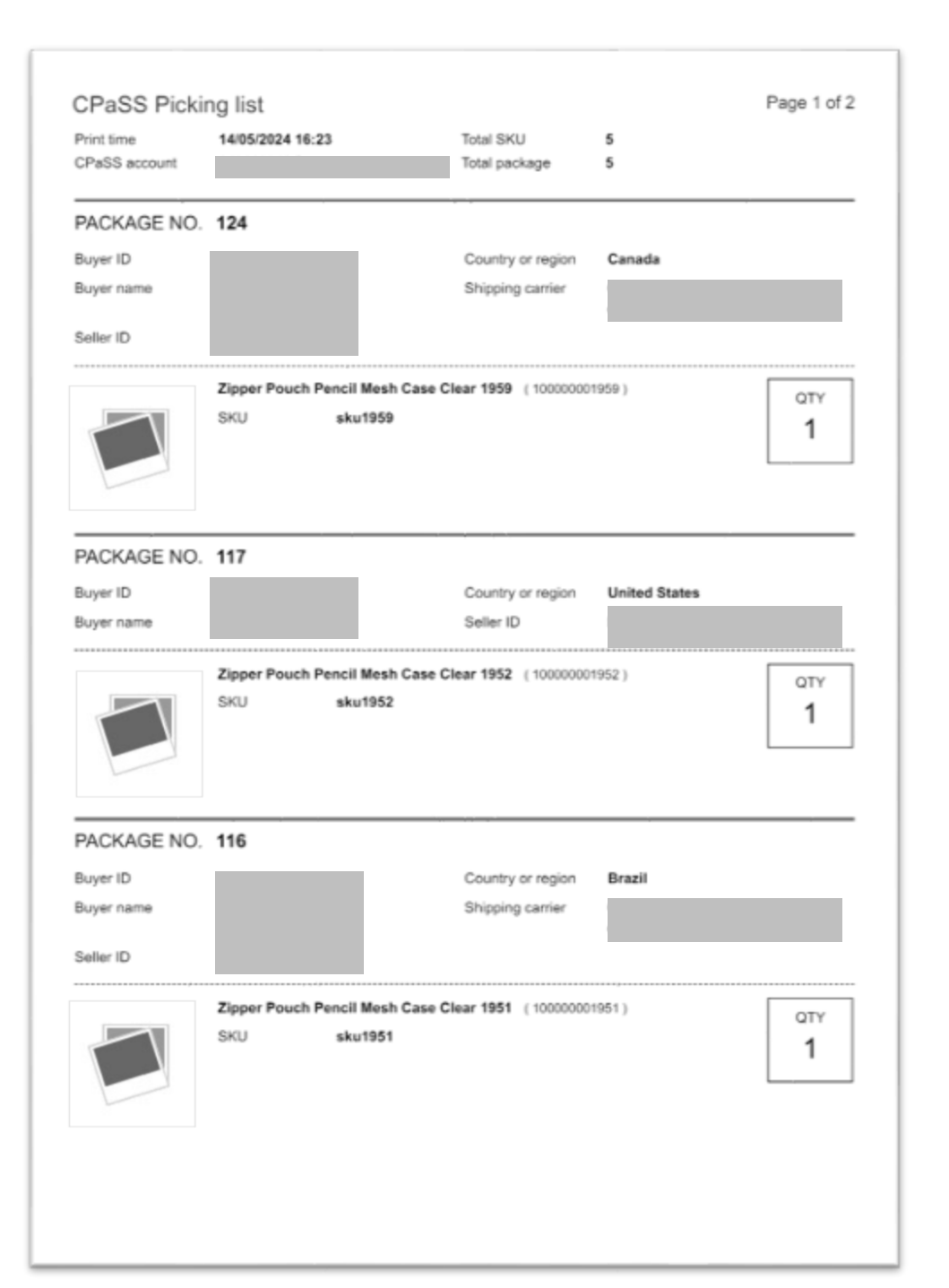

#### 8 【FedEx/DHL】注文商品の集荷依頼

#### 次に、配送業者へ集荷のリクエストを行います。

- 1. [出荷待ち]のタブから、集荷を依頼したい注文欄の左側にあるチェックボックスにチェックを入れます。
- 2. [集荷をリクエストする]をクリックすると、選択した注文の集荷リクエストをするウィンドウが表示されます。
- 3. 集荷を希望する日付と時間帯入力し、[集荷をリクエストする]をクリックします。
- 4. 集荷リクエストが完了すると各注文欄の右下に「Scheduled pickup: ~~~」を表示されます。

| ebay CPaSS                                          | GMT+9 ヘルプ V 🚔 840160048@qq.com V 🕀 日本語                                                                                                    | v                                                                                            |                                                                                                    |
|-----------------------------------------------------|----------------------------------------------------------------------------------------------------|----------------------------------------------------------------------------------------------|----------------------------------------------------------------------------------------------------|
| 注文/出荷                                               | ✿ 設定                                                                                                    |                                                                                              |                                                                                                    |
| <ul><li>□ 発送手続き待ち (6)</li><li>◎ キャンセル (0)</li></ul> | Orange Connex (Japan) - Economy (17)     Orange Connex (Japan) - FedEx (17)     Orange Connex (Japan) - DHL (6)     すべて (40)       セラーID ×     フラグ ×     配送国 ×     特徴 ×     追動番号 ×     サービス ×     確認番号 ×     Shipping Method ×     御数区間の配送 ×     リセット                                                                                                    |                                                                                              |                                                                                                    |
| ⑦ 発送手続き (50)                                        |                                                                                                    |                                                                                              |                                                                                                    |
| 当 出荷待ち (40)                                         |                                                                                                    |                                                                                              |                                                                                                    |
| ▶● 朝1达中<br>CPaSS出荷 (3)                              | _ すべて(17) ◇ 倉 ビッキングリストを印刷 🔒 ラベルを印刷 者 コマーシャルインボイス発行 🧖 集荷をリクエストする 🖌 建酸精能をアップロード 移動 ∨ 備考 フラグ ∨                                                                                                    |                                                                                              |                                                                                                    |
| CPaSS以外の出荷 (0)                                      | 操作日 v JF 選択2 クリア <b>ふ</b> Øbayと同期する                                                                                                    |                                                                                              |                                                                                                    |
| <u>国</u> 配送済み (0)                                   | ▼ パッケージ番号 バイヤーD セラーの 総数量 合計金額 ● 詳細を見る アクション ×                                                                                                    |                                                                                              |                                                                                                    |
| (約 保留中 (18)                                         |                                                                                                    |                                                                                              |                                                                                                    |
| 合 その地 (4)                                           | ・     ・     ・     ・     ・     ・     ・     ・     ・     ・     ・     ・     ・     ・     ・     ・     ・     ・     ・     ・     ・     ・     ・     ・     ・     ・     ・     ・     ・     ・     ・     ・     ・     ・     ・     ・     ・     ・     ・     ・     ・     ・     ・     ・     ・     ・     ・     ・     ・     ・     ・     ・     ・     ・     ・     ・     ・     ・     ・     ・     ・     ・     ・     ・     ・     ・     ・     ・     ・     ・     ・     ・     ・     ・     ・     ・     ・     ・     ・     ・     ・     ・     ・     ・     ・     ・     ・     ・     ・     ・     ・     ・     ・     ・     ・     ・     ・     ・     ・     ・     ・     ・     ・     ・     ・     ・     ・     ・     ・     ・     ・     ・     ・     ・     ・     ・     ・     ・     ・     ・     ・     ・     ・     ・     1     1     1     1     1     1     1 <th1< th="">     1     1     1     1<!--</th--><th>バイヤーID セラーID 総数量<br/>1</th><th><ul> <li>詳細を見る</li> <li>アクション ~</li> </ul></th></th1<> | バイヤーID セラーID 総数量<br>1                                                                        | <ul> <li>詳細を見る</li> <li>アクション ~</li> </ul>                                                           |
|                                                     |                                                                                                    | 隽送方法 01/06/2022 09:00           注文         商品価格         販売数量         FVF                     | 受取人の国/地域 推定送料<br>3529.00 JPY                                                                         |
|                                                     | ▼ パッケージ最合 バイヤーID セラーID                                                                                                    | 集荷依頼完了の例                                                                                     | 適用された配送サービス                                                                                          |
|                                                     | S         ●         発送期に           注文日         商品価格                                                                                                    |                                                                                              | Orange Connex (Japan) - eBay SpeedPAK - Ship via FedEx<br>Scheduled pickup: 30/01/2024 17:00 - 20:00 |
|                                                     | 注文番号 送料 //ッケージ番号                                                                                                    | バイヤーID セラーID 総数量<br>】                                                                        | ● 詳細を見る アクション                                                                                        |
|                                                     |                                                                                                    | <ul> <li>発送方法 01/06/2022 09:00</li> <li>注文日 商品価格 販売数量 FVF</li> <li>注文番号 集荷依頼未完了の例</li> </ul> | 受助人の足/地域     援京送料 <b>39.00 JPY</b>                                                                   |
|                                                     |                                                                                                    |                                                                                              | REMECTIONERUS 2 - C.A<br>Orange Connex (Japan) - eBay SpeedPAK - Ship via FedEx                      |

## 9 【FedEx/DHL】注文商品の集荷依頼

### 集荷リクエストのキャンセル方法

注文欄の右下にある[キャンセル]をク リックします。

#### 集荷先住所確認·変更方法

集荷先の住所は、配送ラベルで表示 される差出人住所が使われます。

- CPaSS上部右側にある[設 定]>[配送業者設定]をクリックし ます。
- 表示された「Orange Connex (Japan)」の枠内にある緑のボタ ンの下、青色文字の[設定]をク リックします。
- 3. 「差出人の住所」で登録した住所 で集荷先の住所が確認・編集可 能です。

※差出人住所は、必ず各項目英語、また半角記号でご記入ください。

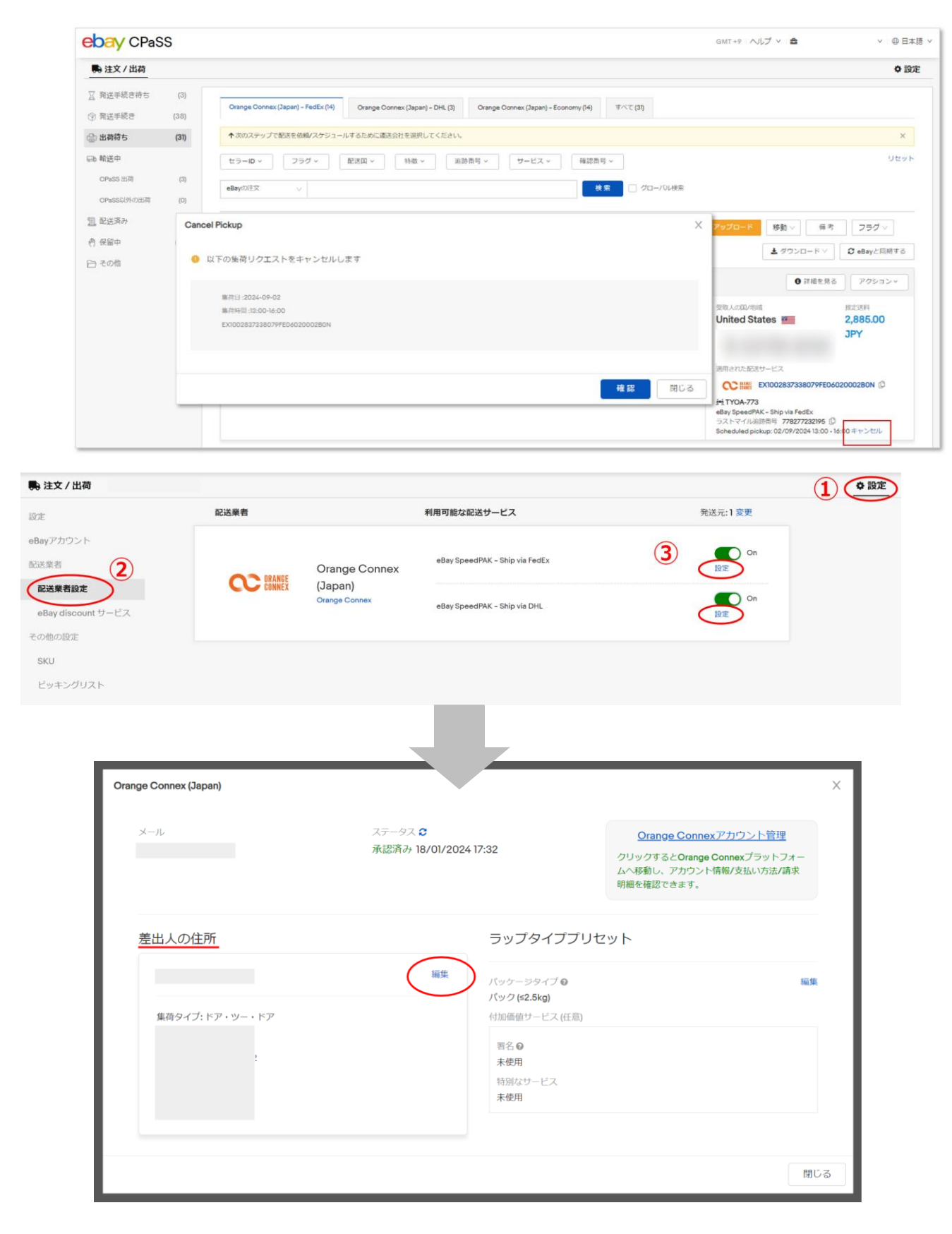

## 9 【Economy】注文商品の引渡方法

#### ローソン・日本郵便に注文商品を持ち込みする場合

- ① ラベルを印刷した後、「Orange Connex (Japan) Economy」のタブを選択してください。
- ② ローソン・日本郵便に持ち込みをするすべてのパッケージをチェックします。
- ③「引渡方法を選択 > 持ち込み」をクリックします。
- ④ OrangeConnexのページに移動し、日本郵便のQRコードを取得します。
- ⑤ CPaSSに戻り、「完了」をクリックすると、ファーストマイルバッグIDが発行されます。

※「ファーストマイルバッグID」(青丸箇所)で対象のパッケージが抽出ができます。

| 🎝 注文 / 出荷                                  |             |                                                                                                    |                                                                                                    | ◆ 設定                                                                                                    |
|--------------------------------------------|-------------|----------------------------------------------------------------------------------------------------|----------------------------------------------------------------------------------------------------|----------------------------------------------------------------------------------------------------|
| <ul> <li>発送手続き待ち</li> <li>予送手続き</li> </ul> | (5)<br>(73) | Orange Connex (Japan) - Economy (19) Orange Connex (Japan) - FedEx (25)                                                              | すべて (44)                                                                                                    |                                                                                                    |
| 日間である                                      | (44)        | ↑次のステップで配送を依頼/スケジュールするために運送会社を選択してください。                                                                                              |                                                                                                    | X                                                                                                    |
| b 輸送中<br>CPaSS 出荷<br>CPaSS以外の出荷            | (5)         | セラーID ×     フラグ ×     配送国 ×     特徴 ×     追跡番号 ×       eBayの注文     v                                                                  | <ul> <li>サービス ×</li> <li>ファーストマイルバッグID ×</li> <li>検索</li> <li>グローバル検索</li> </ul>                                                                                                    | リセット                                                                                                    |
| 。配送済み                                      | (0)         | 🗌 すべて (19) 🗸 💧 ピッキングリストを印刷 🛛 🖶 ラベルを印刷                                                                                                |                                                                                                    | ✓ 販売日 ∨ ↓  ↓ ダウンロード ∨  ⑦ eBayと同期する                                                                                                    |
| 保留中                                        | (1)         | パッケージ番号     持ち込み       144     今年に直知                                                                                                 | ■■■ 「「ヤーID セラーID 総数量                                                                                                    | 詳細を見る     アクション ~                                                                                                    |
|                                            | U.          | Zipper Pouch Pencil Mesh Case Clear 1797         (00000001797)         引渡方法を選択         持ち込み         ③         (イヤーー)         倉庫に直接発送 | まました<br>をのでのまままでので、<br>たのでのまままでので、<br>たのでのままでのためで、<br>たのでのためでのためで、<br>たのでのためでのためで、<br>たのでのためでのためで、<br>たのでのためでのためで、<br>たのでのためで、<br>たのでので、<br>たのでのためで、<br>たのでので、<br>たのでのでのためで、<br>たのでのでのためで、<br>たのでので、<br>たのでのでのためで、<br>たのでので、<br>たのでので、<br>たのでのでので、<br>たのでのでので、<br>たのでのでので、<br>たのでのでので、<br>たのでのでので、<br>たのでのでので、<br>たのでのでので、<br>たのでので、<br>たのでので、<br>たのでので、<br>たのでので、<br>たのでので、<br>たのでので、<br>たので、<br>でのでので、<br>たのでので、<br>たのでので、<br>たのでので、<br>たのでので、<br>たのでのでので、<br>たのでので、<br>たのでので、<br>たのでので、<br>たのでのでのでので、<br>たのでのでのでので、<br>たのでので、<br>たのでのでのでので、<br>たのでのでのでのでので、<br>たのでのでのでのでのでのでので、<br>たのでのでのでのでのでのでのでのでのでのでのでのでのでのでのでのでのでのでので | <ul> <li>一般取人の国/地域 推定送料</li> <li>Linted States          <ul> <li>ユブワク 3813 Colorado Ave Durham william polk1138</li> <li>適用された配送サービス</li> <li>ご EE20000628363600001030003D0N <sup>(2)</sup></li> <li>E20000628363600001030003D0N <sup>(2)</sup></li> <li>C OCJPBAG318198152 ローソン/日本郵便 eBay SpeedPAK Economy</li> </ul> </li> </ul> |
|                                            | l           | s 🖶                                                                                                    |                                                                                                    |                                                                                                    |

## 【Economy】注文商品の引渡方法

#### 国内倉庫に直接発送する場合 ※追加料金が発生します

- ① ラベルを印刷した後、「Orange Connex (Japan) Economy」のタブを選択してください。
- ② 倉庫に発送を依頼するすべてのパッケージを選択します。
- ③「引渡方法を選択> 倉庫に直接発送」をクリックします。
- ④ 配送業者を選択し、発送した追跡番号をアップロードすると、ファーストマイルバッグIDが発行されます。 ※「ファーストマイルバッグID」(青丸箇所)で対象のパッケージが抽出ができます。

| ⇒/ <u>/</u> / □10 |         |                      |                   |                            |                   |             |                        |                    |                                   |                     | ✿ 設定               |
|-------------------|---------|----------------------|-------------------|----------------------------|-------------------|-------------|------------------------|--------------------|-----------------------------------|---------------------|--------------------|
| 発送手続き待ち           | (5)     |                      |                   |                            |                   |             |                        |                    |                                   |                     |                    |
| 発送手続き             | (73)    | Orange Connex (Japan | ı) - Economy (19) | Orange Connex (Japan) - Fe | edEx (25) すべて (4- | 4)          |                        |                    |                                   |                     |                    |
| 出荷待ち              | (44)    | ↑ 次のステップで配送を         | 依頼/スケジュールするカ      | とめに運送会社を選択してくだ             | さい。               |             |                        |                    |                                   |                     | ×                  |
| 爭 輸送中             |         | セラーID ~ フ            | ラグ ~              | 1 ~ 特徴 ~                   | 追跡番号 ~ り          | -Ľス v       | ファーストマイルバッグID          |                    |                                   |                     | リセット               |
| CPaSS 出荷          | (5)     | eBayの注文              | ~                 |                            |                   |             | 検索 / グローノ              | いた検索               |                                   |                     |                    |
| CPaSS以外の出荷        | (0) (2) |                      |                   |                            |                   |             |                        |                    |                                   |                     |                    |
| 副 配送済み            | (0)     | 🗌 वृ ँट (19) 🗸 🃋 १   | ピッキングリストを印刷       | 🔒 ラベルを印刷                   | 📜 引渡方法を選択 🕚       | / 🖌 追跡情報を   | アップロード 移動              | ✓ 備考 フラグ           | ~ 販売日 ~ ↓                         | 素 ダウンロード ∨          | <b>∂</b> eBayと同期する |
| )保留中              | (1)     |                      |                   |                            | 持ち込み(無料           | バー/ヤーID     | セラーID                  | 総数量                |                                   |                     |                    |
| ∃ その他             | 114     | いき方法を選択、             |                   |                            | 倉庫に直接発送           | demo_buyer  | Test1EbaySeller        | 1                  |                                   | <ul> <li></li></ul> | アクション、             |
|                   |         | THESE JILLY CLARED Y | ncil M            | esh Case Clear 1797        |                   | \$ 🖶        | 発送期日 <b>10/07/2024</b> | 16:14              | 受取人の国/地域                          |                     | 推定送料               |
|                   | 持ちば     | <u>}</u>             | 15イヤー11797        |                            |                   | 注文日         | 商品価格販売                 | 数量 FVF<br>).86 USD | 98338-4800 19913 97th             | Avenue Ct E Graham  |                    |
|                   | 倉庫()    | c直接発送                | lemo_b            | 倉庫に直接発送                    |                   |             |                        | ×                  | Aram Ikilikyan1797<br>海田された配送せ、ビス |                     |                    |
|                   |         |                      |                   | 荷物を自分で倉庫に送<br>処理が日まります。    | ることができます。キャリアと3   | 師番号を記入してくださ | 、これにより、荷物の追跡と倉庫        | での入庫               |                                   | 0628345800001040003 | FON D              |
|                   | L       |                      | \$ 00             | ✓ 倉庫住所                     |                   |             |                        |                    | L. OCJPBAG678404                  | 503 佐川急便(Sagawa Exp | ress) AA12345678   |
|                   |         |                      |                   | 2348                       |                   | 211.50      |                        | 4                  | eBay SpeedPAK Econo               | omy                 |                    |
|                   |         |                      |                   | 在川急便(Sagawa E              | xpress)           | V           |                        |                    |                                   |                     |                    |
|                   |         |                      |                   | 佐川島便(Segewe E              | xpress)           |             |                        |                    |                                   |                     |                    |
|                   |         |                      |                   | ヤマト運輸(Yamato               | Transport)        |             | 間じる                    | 送信                 |                                   |                     |                    |
|                   |         |                      |                   |                            |                   |             |                        |                    |                                   |                     |                    |

## 10 追跡情報のアップロード

最後に、商品を注文したバイヤーと共有する追跡番号をアップロードします。アップロードすると、追跡情報はeBayサイト上でも同期されます。

- 1. [発送手続き待ち]のタブ画面から、追跡番号をアップロードしたい注文欄の左側にあるチェックボックスにチェックを入れます。
- 2. [追跡情報をアップロード]をクリックすると、ウィンドウが表示されます。
- 3. 注文の追跡情報を確認し、[追跡情報をアップロード]をクリックします。

追跡情報をアップロード完了すると注文は、[輸送中/ CPaSS 出荷]のタブに移行します。

| ebay CPaSS                                                             |                                                                                                    | GMT+9 ヘルプ > 🎂 🔷 🖉 日本語 >   |                                                                          |              |                         |
|------------------------------------------------------------------------|----------------------------------------------------------------------------------------------------|---------------------------|--------------------------------------------------------------------------|--------------|-------------------------|
| 🛼 注文 / 出荷                                                              |                                                                                                    | ◆ 設定                      |                                                                          |              |                         |
| <ul> <li>☆ 発送手続き待ち (6)</li> <li>⊗ キャンセル (0)</li> </ul>                 | Orange Connex (Japan) - Economy (17) Orange Connex (Japan) - FedEx (17) Orange Connex (Japan) - DHL (6) すべて (40)                                                                             | I How N                   |                                                                          |              |                         |
| ⑦ 発送手続き (50)                                                           | セラーID × フラク × 航送国 × 特徴 × 追踪番号 × サービス × 確認番号 × Shipping Meth                                                                                                    | iod > 複数区間の配送 > シビリト      |                                                                          |              |                         |
| (40) 出荷待ち                                                              | eBayの注文            検索         グローバル検索                                                                                                    |                           |                                                                          |              |                         |
| <ul> <li>● 輸送中</li> <li>CPaSS出荷 (3)</li> <li>CPaSS以外の出荷 (0)</li> </ul> | <ul> <li>すべて (17) × ■ビッキングリストを印刷 号 ラベルを印刷 ■コマーシャルインボイス発行 純 生命をリクエストする ダ 総 操作日 × 「「 選択 2 クリア</li> </ul>                                                                                       | #倍粉&アップロード<br>移動◇ 痛考 フラグ◇ |                                                                          |              |                         |
| <ol> <li>記送済み (0)</li> <li>① 保留中 (18)</li> </ol>                       | ▼ パッケージ番号 パイヤーロ セラーD 総設置 合計金額                                                                                                    | 追跡情報をアップロード               |                                                                          |              | X                       |
| <ul><li>(1)</li><li>(4)</li></ul>                                      | \$                                                                                                    | パッケージ番号 バイヤーの住所           | 配送サービス                                                                   | eBay carrier | 追跡番号                    |
|                                                                        | 12月9 送月                                                                                                    |                           | Orange<br>Connex<br>(Japan) -<br>eBay<br>SpeedPAK -<br>Ship via<br>FedEx | SpeedPAK     | EX                      |
|                                                                        | ▲ パッケーショーD 転数量 合計塗額<br>パッケーショーD 転数量 合計塗額           メーマーID 転数量         その一日         転数量         合計塗額           上文田         再品価格         販売数量         FVF           注文番号         逆用         送料 |                           | Orange<br>Connex<br>(Japan) -<br>eBay<br>SpeedPAK -<br>Ship via<br>FedEx | SpeedPAK     | EX                      |
|                                                                        |                                                                                                    |                           |                                                                          |              |                         |
|                                                                        |                                                                                                    |                           |                                                                          | +            | やンセル<br>Sillo Via PEGEX |

## 追跡番号のキャンセル方法(オプション)

配送業者の集荷前に、何らかの理由で追跡番号をキャンセルしたい場合は、以下の方法でキャンセルを行います。

- 1. [輸送中/ CPaSS 出荷]のタブに移動します。
- 2. キャンセルをしたい注文欄の右側にある[アクション]>[追跡番号を取り下げる]をクリックすると、該当の注文 の追跡番号がキャンセルできます。
- 3. その後、キャンセルされた注文は「発送手続き待ち」のタブに移動し、キャンセルをしたい注文欄の右側にある「ア クション]>[集荷リクエストを削除]をクリックします。
- 4. 再度、「発送手続き待ち]のタブに移動し「詳細を見る]をクリックします。
- 5. 編集ウィンドウが開き、青い文字の「追跡番号をキャンセル]をクリックすると、Step4の配送情報の入力まで 戻ることができます。

| <complex-block></complex-block>                                                                                                    |                                                                                                    |                                                                                                    |                                                                                                    | eday CPass                                                                                                    |                                                                                                    |                                                                                                    |
|----------------------------------------------------------------------------------------------------|----------------------------------------------------------------------------------------------------|----------------------------------------------------------------------------------------------------|----------------------------------------------------------------------------------------------------|----------------------------------------------------------------------------------------------------|----------------------------------------------------------------------------------------------------|----------------------------------------------------------------------------------------------------|
| <complex-block></complex-block>                                                                                                    | 文/出荷                                                                                                    |                                                                                                    | • BZ                                                                                                    | ● 注文 / 出荷                                                                                                    |                                                                                                    |                                                                                                    |
| <complex-block></complex-block>                                                                                                    | 減さ待ち (4)<br>求べて (24) Orange Connex (Japan) (24)<br>(続き (4)                                                                                                    |                                                                                                    | Step(1)                                                                                                    | <ul> <li>▲ 9635 + 662 (17 つ (4)</li> <li>⑦ 発送手続き (4)</li> <li>* ~ て (24)</li> <li>Orange Connex</li> </ul>                                                                                                    | (Japan) (24)                                                                                                    | Step(2                                                                                                    |
| <complex-block></complex-block>                                                                                                    | (9) ↑次のステップで配送を依頼/スケジュールするために運送会社を選択してくだき。                                                                                                    | 10 <sub>6</sub>                                                                                                    | ×                                                                                                    | (□) 出荷特ち (9) ◆次のステップで配送を使輸/スケッジ                                                                                                    | ュールするために運送会社を選択してください。                                                                                                    |                                                                                                    |
| <complex-block></complex-block>                                                                                                    | セラーロッ フラグ - 配送回 - 特徴 -                                                                                                    | 追踪番号 > ジービス ><br>確認番号 >                                                                                                    | 11th a b                                                                                                    | GB 輸送中 セラーD × フラグ ×                                                                                                    | 認送国 > 特徴 > 追却番号 > サービス > 確認番号 >                                                                                                    | 9t                                                                                                    |
| <complex-block></complex-block>                                                                                                    | <u>総領 (1)</u><br>総分の出荷済み注文 (0)<br>6Bayの注文 >                                                                                                    | 検索 //ロー/5レ検索                                                                                                    |                                                                                                    | CPaSS出版 (1)<br>CPaSS以外の出版術み注文 (0)                                                                                                    | 検索 グロー/50検索                                                                                                    |                                                                                                    |
|                                                                                                    | み (0) すべて(2) - # 出版を複数 フラダッ 操作日 - 14                                                                                                    |                                                                                                    | <b>▲</b> ダウンロード                                                                                                    | 国 配送済み (0)                                                                                                    |                                                                                                    | 75月、 第二日、 17                                                                                                    |
|                                                                                                    | (18) パッケージ番号                                                                                                    | バイヤーID セラーID 総数量                                                                                                    |                                                                                                    | 会 経過中 (18)                                                                                                    |                                                                                                    | よダウンロード 2 eBsyと同期3                                                                                                    |
| <complex-block></complex-block>                                                                                                    | (4)                                                                                                    | 1                                                                                                    | <ul> <li>         ・         ・         ・</li></ul>                                                                                                    | <ul> <li>ご その相</li> <li>(4)</li> <li>パッケージ番号</li> </ul>                                                                                                    | パイヤーロ セラーロ 総改業                                                                                                    | 0 詳細を見る アクション・                                                                                                    |
|                                                                                                    |                                                                                                    | ● ■ SOLO<br>注文日 商品価格 販売数量 FVF                                                                                                    | (30/35/26/96)<br>請求書を印刷                                                                                                    |                                                                                                    | 5 B BX71/ 0/04/2020 09:00                                                                                                    | 受取人の国ノ地域                                                                                                    |
| <complex-block></complex-block>                                                                                                    |                                                                                                    | 注文編号 送用                                                                                                    | obay 二同州 9 回<br>配送消み                                                                                                    |                                                                                                    | 注文日 网络根格 职作政策 PVF                                                                                                    | ラベルを印刷<br>講家書を印刷                                                                                                    |
|                                                                                                    |                                                                                                    | auna<br>A                                                                                                    | にれた配送サービス 出荷を復要 (法約番号を取り下げる                                                                                                    |                                                                                                    | 法交票时 译图                                                                                                    | 週月された記述サービス<br>第時は報をアップロー                                                                                                    |
|                                                                                                    |                                                                                                    | Oran<br>Sche                                                                                                    | ge Connex (Japan) - eBay SpeedPAK - Ship via 借考<br>duled bickup: 30/01/2024 17:00 - 20:00                                                                                                    |                                                                                                    |                                                                                                    | CC 副語<br>Orange Connex (Japan) - eBay SpeedPAK - Ship                                                                                                    |
| <complex-block></complex-block>                                                                                                    |                                                                                                    |                                                                                                    | ログを表示                                                                                                    |                                                                                                    |                                                                                                    | Scheduled pickup: 30/01/2024 17:00 - 20:00 備考<br>ログを表示                                                                                                    |
|                                                                                                    | CPaSS                                                                                                    |                                                                                                    | GMT+9   ヘルブ ×   會                                                                                                    | 27.8                                                                                                    |                                                                                                    | ×                                                                                                    |
|                                                                                                    | ★ CPaSS<br>★ / 出荷<br>手続き待ち (4)                                                                                                    |                                                                                                    | Ston 3                                                                                                    | <b>38</b><br>第三人名法                                                                                                    | 928.4.0075<br>10 3100<br>10 3100<br>1000<br>10 | Sten a                                                                                                    |
|                                                                                                    | ✓ CPaSS<br>/出荷<br>統治45 (4)<br>統治 (4)<br>ぞべて (24) Orange Connex (Paper) (24)                                                                                                    |                                                                                                    | Step 3                                                                                                    | 98<br>201.0009                                                                                                    | SBLADAR<br>STATUS SALVAS SALVAS SALVAS<br>SALVAS SALVAS<br>SALVAS                                                                                                    | ••••• Step 4                                                                                                    |
|                                                                                                    | * CPaSS           /出荷            紙さ待ち (4)         すべて (24)           (4)         すべて (24)           Orange Connex (Japan) (24)           * かのステップで配送を依頼/スケシュールするために重适会社を選択してくださ                                                                                                    | έαιν                                                                                                    | Step 3                                                                                                    | 200<br>第三人の日所<br>アイデムX2トッドッテーン#41/7201                                                                                                    | 928.4.0075<br>                                                                                                    | • Step 4                                                                                                    |
| A CONTRACT AND AND AND AND AND AND AND AND AND AND                                                                                                    |                                                                                                    | Catu,<br>道路番号 × サービス × 補送面号 ×                                                                                                    | Step 3                                                                                                    | 2日<br>五旦人の住所<br>アイダム以入トリッテージモリフロロ<br>デジ                                                                                                    | Status         Status         Status<                                                                                                    | • • • • • • • • • • • • • • • • • • •                                                                                                    |
| A A A A A A A A A A A A A A A A A A A                                                                                                    | / 仕酒       総合目ち     (4)       総合目ち     (4)       すべて(24)     Orange Connex (Repart) (24)       5     (9)       ★ かのステップで配送を修繕/スケジュールするために重迭会社を差別してくださ       世ラーロマ     フラグ マ       部周     (0)       世外の出版用のけて(20)                                                                                                    | Cátv.<br>追勝番号 - リービス - 様認毎号 -<br>検索 クローバル検索                                                                                                    | Step 3                                                                                                    | 24<br>TELADER<br>FCAURP (12+104-1700)<br>FCAURP (12+104-1700)<br>FCAURP (1                                                                                                    | BRAADER         BRAADER         BRAADER <t< td=""><td>-F15.148</td></t<>                                                                                           | -F15.148                                                                                                    |
| (4)   Index Index Index     Index Index        Index Index </td <td>文/出荷           手続き(4)           すべて(24)           「すべて(24)           「すべて(24)           「「日本」」           「「」」」           「」」           「」」           「」」           「」」           「」」           「」」           「」」           「」」           「」」           「」」           「」」           「」」           「」」           「」」           「」」           「」」           「」」           「」」           「」」           「」」           「」」           「」」           「」」           「」」           「」」           「」」           「」」           「」」           「」」           「」」           「」」           「」」           「」」           「」」           「」」           「」」           「」」           「」」           「」」           「」」           「」」           「」」           「」」           <t< td=""><td>(231)、         (231)、         (231)、         (231)、         (4)、         (4)、         (4)、         (4)、         (4)、         (4)、         (4)、         (4)、         (4)、         (4)、         (4)、         (4)、         (4)、         (4)、         (4)、         (4)、         (4)、         (4)、         (4)、         (4)、         (4)、         (4)、         (4)、         (4)、         (4)、         (4)、         (4)、         (4)、         (4)、         (4)、         (4)、         (4)、         (4)、         (4)、         (4)、         (4)、         (4)、         (4)、         (4)、         (4)、         (4)、         (4)、         (4)、         (4)、         (4)、         (4)、         (4)、         (4)、         (4)、         (4)、         (4)、         (4)、         (4)、         (4)、         (4) (4)、         (4) (4) (4) (4) (4) (4) (4) (4) (4) (4)</td><td>омт: • &lt; <br/> Step 3 x Утака <br/> Утака <br/> Утака <br/> Утака <br/></td><td>2日<br/>万正人の住所<br/>アイダム以入トビッテージオ・72回<br/>101<br/>AMICANA(日本)(中)<br/>101<br/>AMICANA(日本)(中)<br/>101<br/>AMICANA(日本)(中)<br/>101<br/>AMICANA(日本)(中)<br/>101<br/>101<br/>101<br/>101<br/>101<br/>101<br/>101<br/>10</td><td>Status         Status         Status&lt;</td><td>* * * * * * * * * * * * * * * * * * *</td></t<></td> | 文/出荷           手続き(4)           すべて(24)           「すべて(24)           「すべて(24)           「「日本」」           「「」」」           「」」           「」」           「」」           「」」           「」」           「」」           「」」           「」」           「」」           「」」           「」」           「」」           「」」           「」」           「」」           「」」           「」」           「」」           「」」           「」」           「」」           「」」           「」」           「」」           「」」           「」」           「」」           「」」           「」」           「」」           「」」           「」」           「」」           「」」           「」」           「」」           「」」           「」」           「」」           「」」           「」」           「」」           「」」 <t< td=""><td>(231)、         (231)、         (231)、         (231)、         (4)、         (4)、         (4)、         (4)、         (4)、         (4)、         (4)、         (4)、         (4)、         (4)、         (4)、         (4)、         (4)、         (4)、         (4)、         (4)、         (4)、         (4)、         (4)、         (4)、         (4)、         (4)、         (4)、         (4)、         (4)、         (4)、         (4)、         (4)、         (4)、         (4)、         (4)、         (4)、         (4)、         (4)、         (4)、         (4)、         (4)、         (4)、         (4)、         (4)、         (4)、         (4)、         (4)、         (4)、         (4)、         (4)、         (4)、         (4)、         (4)、         (4)、         (4)、         (4)、         (4)、         (4)、         (4) (4)、         (4) (4) (4) (4) (4) (4) (4) (4) (4) (4)</td><td>омт: • &lt; <br/> Step 3 x Утака <br/> Утака <br/> Утака <br/> Утака <br/></td><td>2日<br/>万正人の住所<br/>アイダム以入トビッテージオ・72回<br/>101<br/>AMICANA(日本)(中)<br/>101<br/>AMICANA(日本)(中)<br/>101<br/>AMICANA(日本)(中)<br/>101<br/>AMICANA(日本)(中)<br/>101<br/>101<br/>101<br/>101<br/>101<br/>101<br/>101<br/>10</td><td>Status         Status         Status&lt;</td><td>* * * * * * * * * * * * * * * * * * *</td></t<>                                                                                                    | (231)、         (231)、         (231)、         (231)、         (4)、         (4)、         (4)、         (4)、         (4)、         (4)、         (4)、         (4)、         (4)、         (4)、         (4)、         (4)、         (4)、         (4)、         (4)、         (4)、         (4)、         (4)、         (4)、         (4)、         (4)、         (4)、         (4)、         (4)、         (4)、         (4)、         (4)、         (4)、         (4)、         (4)、         (4)、         (4)、         (4)、         (4)、         (4)、         (4)、         (4)、         (4)、         (4)、         (4)、         (4)、         (4)、         (4)、         (4)、         (4)、         (4)、         (4)、         (4)、         (4)、         (4)、         (4)、         (4)、         (4)、         (4)、         (4) (4)、         (4) (4) (4) (4) (4) (4) (4) (4) (4) (4)                                                                                                    | омт: • <<br>Step 3 x Утака<br>Утака<br>Утака<br>Утака<br>                                                                                                    | 2日<br>万正人の住所<br>アイダム以入トビッテージオ・72回<br>101<br>AMICANA(日本)(中)<br>101<br>AMICANA(日本)(中)<br>101<br>AMICANA(日本)(中)<br>101<br>AMICANA(日本)(中)<br>101<br>101<br>101<br>101<br>101<br>101<br>101<br>10                                                                                                    | Status         Status         Status<                                                                                                    | * * * * * * * * * * * * * * * * * * *                                                                                                    |
| 第二     第2月法 (100/05/0202.0%)     第2月法 (100/05/0202.0%)     第2月法 (100/05/0202.0%)     第2月法 (100/05/0202.0%)     第2月法 (100/05/0202.0%)     第2日本 (100/05/0202.0%)     第2日本 (100/05/020                                                                                                    | 文/出稿           (手続点信方 (4)           (手続点信方 (4)           (手続点信方 (4)           (手続点信方 (4)           (手続点信方 (4)           (日本 (4)           (日本 (4) <t< td=""><td>Catu,<br/>遊園香町 - サービス - 横辺画町 -<br/>検索 クローバUkk病<br/>● 流安原を印刷 一門 集奏をリクエストナ2 - 「 20時代商をンラップロード - 杉 新 &gt;</td><td>Ф日本話 ∨<br/>Step③<br/>×<br/>Усук<br/>2997   操作日 ∨ Ц<br/>▲ 9920-к   Эсекусряята</td><td>28<br/>TELAOQIS<br/>F*79AUX1+1c+-::041/200<br/>W<br/>W<br/>REFERENCE<br/>SSS200 JPY<br/>SSS200 JPY</td><td></td><td>*<br/>• • • • • • • • • • • • • • • • • • •</td></t<>                                                                                                    | Catu,<br>遊園香町 - サービス - 横辺画町 -<br>検索 クローバUkk病<br>● 流安原を印刷 一門 集奏をリクエストナ2 - 「 20時代商をンラップロード - 杉 新 >                                                                                                    | Ф日本話 ∨<br>Step③<br>×<br>Усук<br>2997   操作日 ∨ Ц<br>▲ 9920-к   Эсекусряята                                                                                                    | 28<br>TELAOQIS<br>F*79AUX1+1c+-::041/200<br>W<br>W<br>REFERENCE<br>SSS200 JPY<br>SSS200 JPY                                                                                                    |                                                                                                    | *<br>• • • • • • • • • • • • • • • • • • •                                                                                                     |
| 注文部号 注利<br>通用された版文サービス<br>正面<br>Crange Conner、(2part) - 8Bay SpeedPAK - Ship via FedIX<br>Crange Conner、(2part) - 8Bay SpeedPAK - Ship via FedIX                                                                                                    |                                                                                                    | ごさい、          通話曲号 >             通話書号 >           ダローバル体系             ● 派字書を印刷               ・// ジェーの           ・// ジェーの             ・// ジェーの           ・// ジェーの             ・// ジェーの           ・// ジェーの             ・// ジェーの         ・// ジェーの           ・// ジェーの         ・// ジェーの         ・// ジェーの         ・// ジェーの         ・// 回         ・// 回         ・// 回         ・// 回         ・// 1         ・// 回         ・// 1         ・// 1         ・// 1         ・// 1         ・// 1         ・// 1         ・// 1         ・// 1         ・// 1         ・// 1         ・// 1         ・// 1         ・// 1         ・// 1         ・// 1         ・// 1         ・// 1         ・// 1         ・// 1         ・// 1         ・// 1         ・// 1         ・// 1         ・// 1         ・// 1         ・// 1         ・// 1         ・// 1         ・// 1         ・// 1         ・// 1         ・// 1         ・// 1         ・// 1         ・// 1         ・// 1         ・// 1         ・// 1         ・// 1         ・// 1         ・// 1         ・// 1         ・// 1         ・// 1         ・// 1         ・// 1         ・// 1         ・// 1         ・// 1         ・// 1         ・//         ・// 1         ・// 1         ・// 1         ・// 1         ・// 1         ・//         ・// 1         ・// 1         ・// 1         ・//         ・// 1         ・// 1         ・// 1         ・// 1         ・// 1         ・// 1         ・// 1         ・// 1         ・// 1         ・// 1         ・// 1         ・// 1         ・// 1         ・// 1         ・// 1         ・// 1         ・// 1         ・// 1         ・// 1         ・// 1         ・// 1         ・// 1         ・// 1         ・// 1         ・// 1         ・// 1 | ● 日本語 ◇<br>● 日本語 ◇<br>● 設定<br>● 設定<br>● 設定<br>● 設定<br>● 設定<br>● ジェー<br>● ジェー | 28                                                                                                    |                                                                                                    | - #3-18<br>                                                                                                    |
| Orange Connex (Japan) - eBay SpeedPAX - Ship via FedEX                                                                                                    |                                                                                                    | 2033日日 ・         サービス ・         相近面日 ・           2033日日 ・         サービス ・         相近面日 ・           検索         クローバル検索           1         第二           パバヤーロ         セワーロ           1         1           1         1           1         1           1         1           1         1           1         1           1         1                                                                                                    | ● 日本語 べ<br>● 日本語 べ<br>● 設定<br>● 設定<br>・<br>・<br>・<br>・<br>・<br>・<br>・<br>・<br>・<br>・<br>・<br>・<br>・                                                                                                    | 20                                                                                                    | UNDER       UNDER       UNDER <td< td=""><td>- #3.3.28<br/></td></td<>                                                                                                    | - #3.3.28<br>                                                                                                    |
| Crange Connec (appar) - easy speedwix - ship via Heldtx                                                                                                    | 文/出売         年表に持ち (4)         ずべて (24)         中         (4)         中         (5)         (7)         (7)         (7)         (7)         (7)         (7)         (7)         (7)         (7)         (7)         (7)         (7)         (7)         (7)         (7)         (7)         (7)         (7)         (7)         (7)         (8)         (4)         (7)         (7)         (8)         (7)         (9)         (1)         (1)         (1)         (1)         (1)         (1)         (1)         (1)         (1)         (1)         (1)         (1)         (1)         (1)         (1)         (1)         (1)         (1)         (1)      (                                                                                                    | Catv,                                                                                                    | Ф В НК ∨                                                                                                    | 28                                                                                                    |                                                                                                    | - PER + 40                                                                                                    |
|                                                                                                    | ✓ 比海           総合称ち         (4)           減合称ち         (4)           減合称ち         (4)           「ボゴ (24)         「Parage Connex (Japan) (24)           (4)         「ボゴ (24)           (5)         (7)           (4)         「ボゴ (24)           (5)         (7)           (7)         (2)           (7)         (2)           (7)         (2)           (7)         (2)           (7)         (2)           (7)         (2)           (7)         (2)           (7)         (2)           (7)         (2)           (7)         (2)           (7)         (2)           (8)         (1)           (7)         (2)           (7)         (2)           (7)         (2)           (7)         (2)           (7)         (2)           (7)         (2)           (7)         (2)           (7)         (2)           (7)         (2)           (7)         (2)           (7)         (2)           (7)         (2) <t< td=""><td>Catv,         他認識明マ         ワービスマ         確認識明マ         クローバル体素           ● 法支配を1000         純 空間をいりしてストック3         グローバル体素         「           ● 法支配を1000         純 空間を取りしてストック3         グローバル体素         (株)           ● 法支配を1000         純 空間を取りしてストック3         グローバル体素         (株)           ● 法支配を1000         1         (株)         (株)         (株)           ● 法支配         1         (*)         (*)         (*)           ● 法支配         1         (*)         (*)         (*)           ● 法支配         第         (*)         (*)         (*)           ● 法支配         第         (*)         (*)         (*)</td><td>Ф П Н К ×</td><td>28<br/>T.T.A.OQ.R<br/>T.T.A.OQ.R<br/>T.</td><td></td><td>- FIX : 14<br/>- FIX : 14<br/>- FIX</td></t<> | Catv,         他認識明マ         ワービスマ         確認識明マ         クローバル体素           ● 法支配を1000         純 空間をいりしてストック3         グローバル体素         「           ● 法支配を1000         純 空間を取りしてストック3         グローバル体素         (株)           ● 法支配を1000         純 空間を取りしてストック3         グローバル体素         (株)           ● 法支配を1000         1         (株)         (株)         (株)           ● 法支配         1         (*)         (*)         (*)           ● 法支配         1         (*)         (*)         (*)           ● 法支配         第         (*)         (*)         (*)           ● 法支配         第         (*)         (*)         (*)                                                                                                    | Ф П Н К ×                                                                                                    | 28<br>T.T.A.OQ.R<br>T.T.A.OQ.R<br>T. |                                                                                                    | - FIX : 14<br>- FIX : 14<br>- FIX |

# eBay SpeedPAKサービス詳細

### **eBay SpeedPAK Economyについて**

eBay SpeedPAK Economyは、お荷物を国内倉庫に集約し、アメリカへ発送されます。

国内倉庫への発送は、

- ・①日本郵便/ローソンへのお持ち込み
- ・②倉庫への直接発送(任意の配送業者を利用)

をご選択いただけます。

②倉庫への直接発送をご選択いただいた場合、eBay SpeedPAK Economyのご利用料金に、倉庫までの配送料金が追加で発生しますので、ご注意ください。

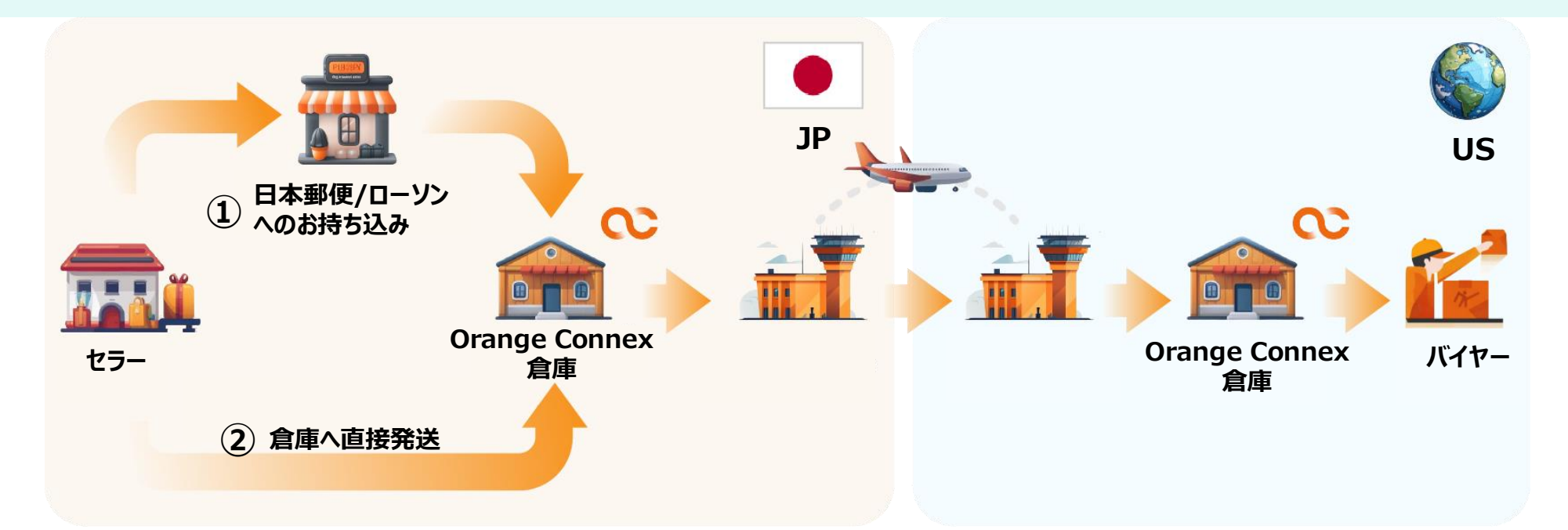

↓ 日本郵便/ローソンへのお持ち込み方法、梱包方法の詳細についてはOrange Connexが提供するユーザーガイド をご参照ください。

「輸出許可書の申請は、Orange Connexカスタマーサポートまでご依頼ください。

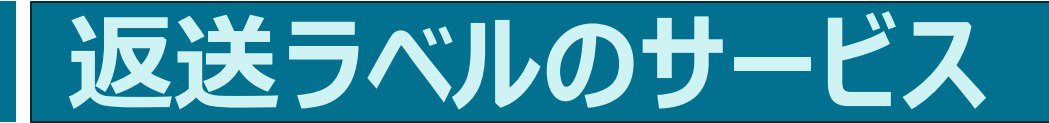

#### eBay SpeedPAK -グローバルリターンサービス (FedEx/DHL)

返送ラベルを希望の場合は、OCカスタマーサポートが代行で返送ラベルを作成します。

【返送ラベル依頼方法】

メールアドレス: <u>CS.JP@OrangeConnex.com</u>

電話番号:

0800-100-3671 (フリーダイヤル)

受付時間:

9:00-18:00 (月~土)

詳しくは、OC公式サイトまで:

https://www.orangeconnex.com/about

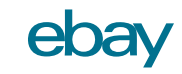

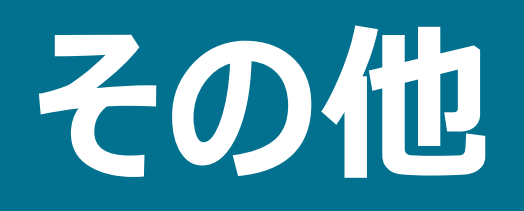

### よくあるご質問

#### https://www.ebay.co.jp/speedpak/faq-cpass/

### FAQページでは、 以下の情報などが見つかります!

- eBay SpeedPAK料金表のダウンロード 方法
- CPaSSの日本語設定の方法 •
- SpeedPAKセラーポータルのアクセス方法
- OCアカウントの種類の違いについて

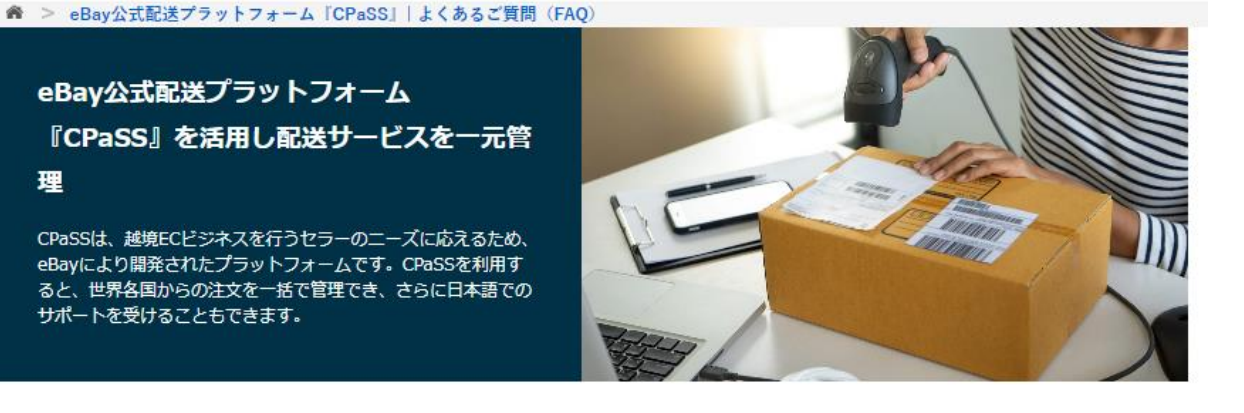

- → CPaSS、eBay SpeedPAKについて
- → アカウント登録について
- → 操作方法について

理

→ その他

|      | CPaSS、eBay SpeedPAKについて                 | すべて読む 閉じる |
|------|-----------------------------------------|-----------|
|      | CPaSSとeBay SpeedPAKとはなんですか? 🧹           |           |
| A.0. | CPaSS/eBay SpeedPAKにはどのようなメリットがありますか? 🗸 |           |
|      | CPaSSの使用を開始するにはどうすればよいですか? 🗸            |           |
|      | CPaSSの登録方法を教えてください。 🗸                   |           |
|      | eBay SpeedPAKの利用方法を教えてください。 🗸           |           |
|      | CPaSSの利用料金はいくらですか? 🗸                    |           |
|      | CPaSSで利用できる配送サービスはどこですか? 🧹              |           |
|      | CPaSSで発送するために配送業者のアカウントは必要ですか? 🗸        |           |
|      | CPaSSはスマートフォンでも利用可能ですか? 🗸               |           |
|      | ユーザーガイドはありますか? 🗸                        |           |

### ウェブ版ユーザーガイド

### イーベイ・ジャパン公式サイトでは、ウェブ版ユーザーガイドページも用意しております!

#### ウェブ版では、ステップごとの実際の操作の流れが画像で確認できます。 こちらのページも是非ご活用ください。

### CPaSS初期設定

#### https://ebay.co.jp/speedpak/set-up-yourcpass-account/

Characterization (Constraint)
 Constraint)
 Constraint(Constraint)
 Constraint)
 Constraint(Constraint)
 Constraint)
 Constraint)
 Constraint)
 Constraint)
 Constraint)
 Constraint)
 Constraint)
 Constraint)
 Constraint)
 Constraint)
 Constraint)
 Constraint)
 Constraint)
 Constraint)
 Constraint)
 Constraint)
 Constraint)
 Constraint)
 Constraint)
 Constraint)
 Constraint)
 Constraint)
 Constraint)
 Constraint)
 Constraint)
 Constraint)
 Constraint)
 Constraint)
 Constraint)
 Constraint)
 Constraint)
 Constraint)
 Constraint)
 Constraint)
 Constraint)
 Constraint)
 Constraint)
 Constraint)
 Constraint)
 Constraint)
 Constraint)
 Constraint)
 Constraint)
 Constraint)
 Constraint)
 Constraint)
 Constraint)
 Constraint)
 Constraint)
 Constraint)
 Constraint)
 Constraint)
 Constraint)
 Constraint)
 Constraint)
 Constraint)
 Constraint)
 Constraint)
 Constraint)
 Constraint)
 Constraint)
 Constraint)
 Constraint)
 Constraint)
 Constraint)
 Constraint)
 Constraint)
 Constraint)
 Constraint)
 Constraint)
 Constraint)
 Constraint)
 Constraint)
 Constraint)
 Constraint)
 Constraint)
 Constraint)
 Constraint)
 Constraint)
 Constraint)
 Constraint)
 Constraint)
 Constraint)
 Constraint)
 Constraint)
 Constraint)
 Constraint)
 Constraint)
 Constraint)
 Constraint)
 Constraint)
 Constraint)
 Constraint)
 Constraint)
 Constraint)
 Constraint)
 Constraint)
 Constraint)
 Constraint)
 Constraint)
 Constraint)
 Constraint)
 Constraint)
 Constraint)
 Constraint)
 Constraint)
 Constraint)
 Constraint)
 Constraint)
 Constraint)
 Constraint)
 Constraint)
 Constraint)
 Constraint)
 Constraint)
 Constraint)
 Constraint)
 Constraint)
 Constraint)
 Constraint)

#### CPaSSの初期設定

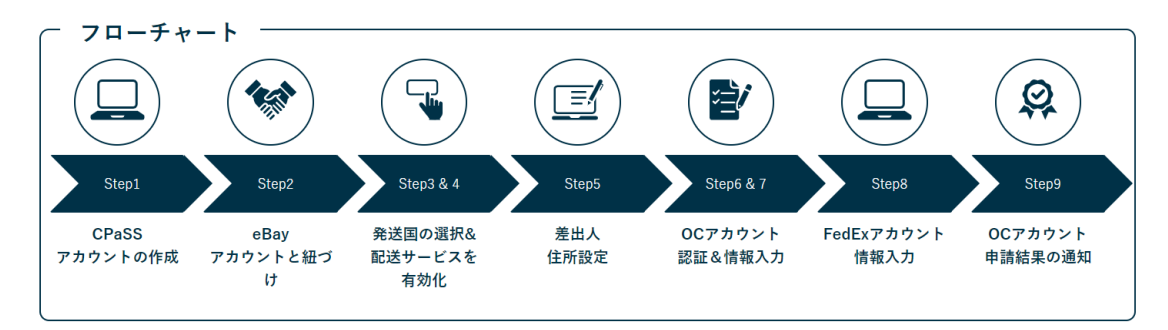

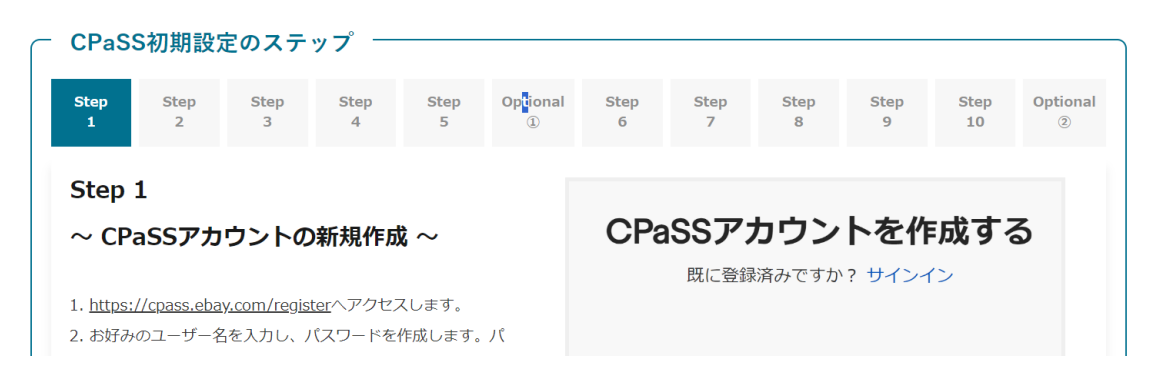

### 商品の発送の流れ

#### https://ebay.co.jp/speedpak/handle-orderon-cpass/

Comparison of the set of the set

#### 商品の発送の流れ

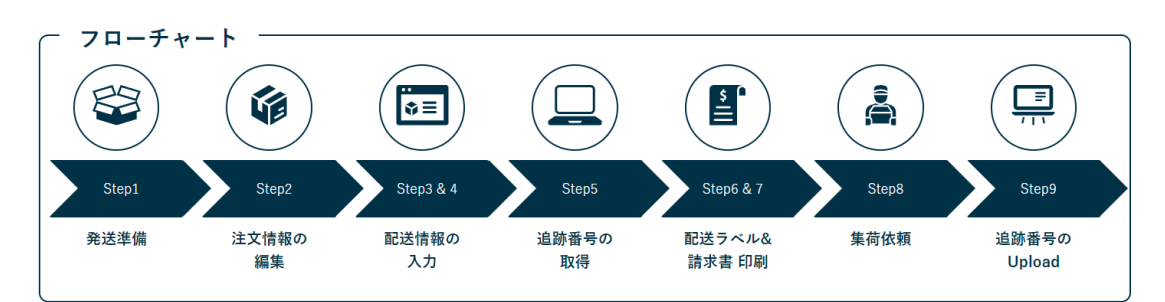

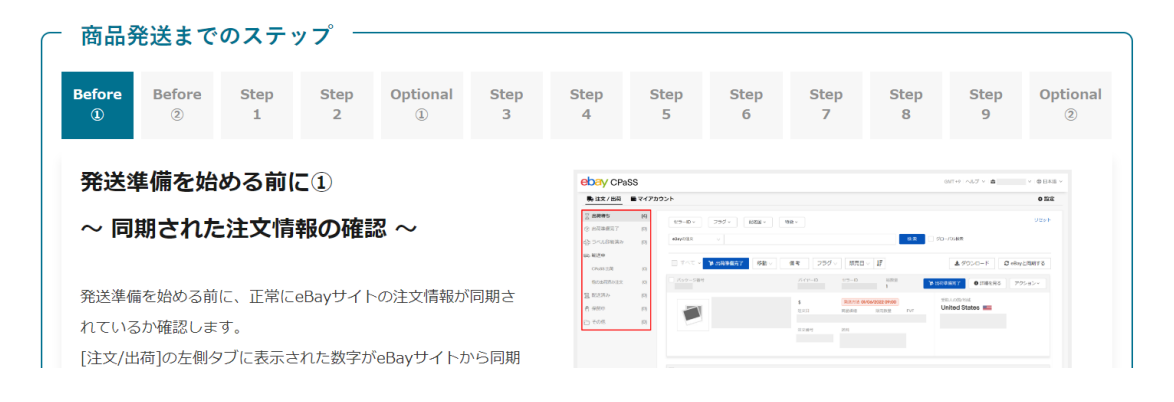

### お問い合わせ先

ご不明点は以下のサポート窓口まで、お気軽にお問い合わせください。

#### SpeedPAKに関するお問い合わせ先:

ORANGE CONNEX

電話番号 0800-100-3671 (フリーダイヤル)Eメール cs.jp@orangeconnex.com

以下のOrange ConnexのWebページより、個別説明会のご予約やオンラインチャットでのお問い合わせも承っております。

URL <u>https://www.orangeconnex.jp/</u> (月~土 9:00-18:00)

#### CPaSSに関するお問い合わせ先:

eBay Japan

セラーポータル

https://eportal.ebay.co.jp/por tals/inquiry\_input

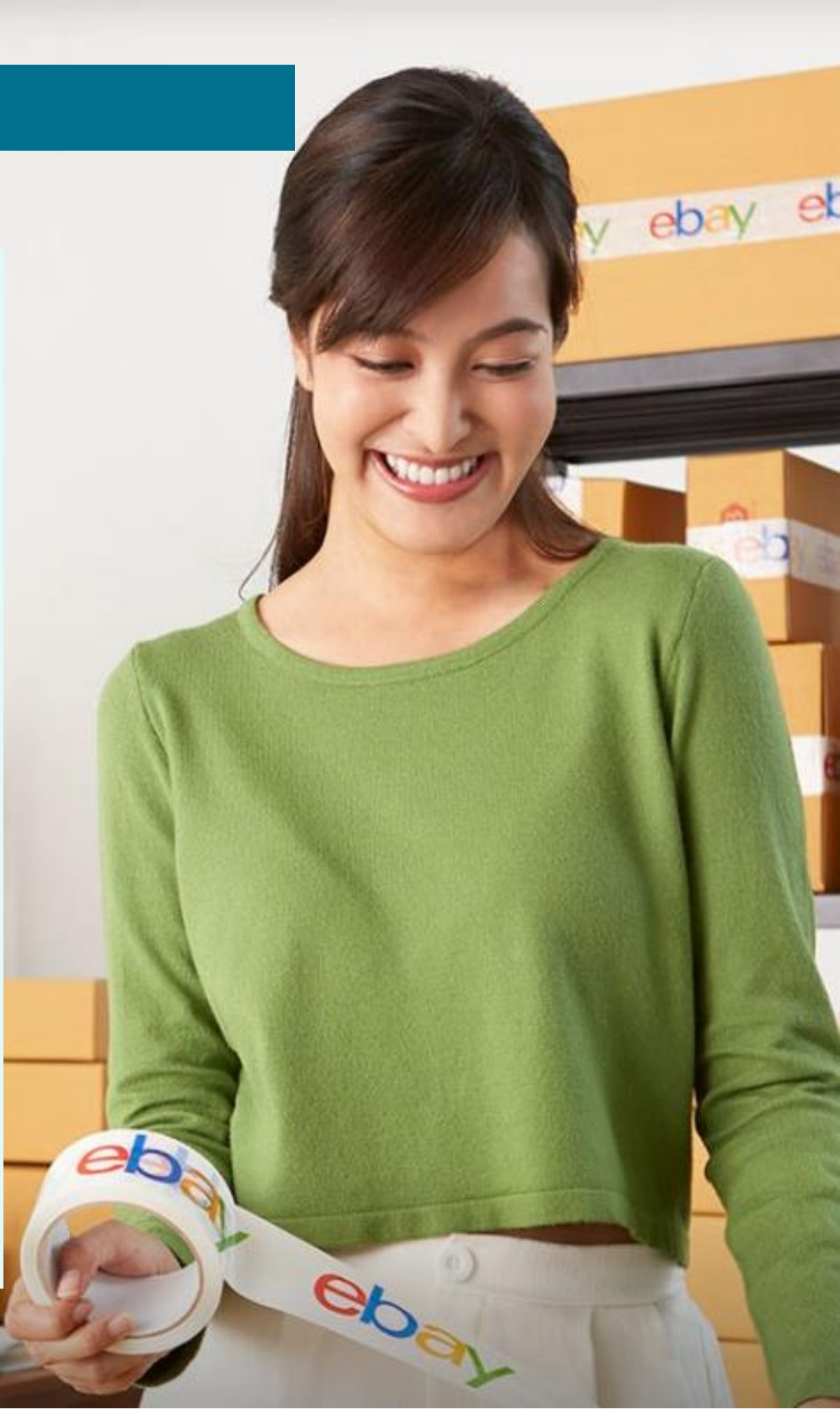